## MAX 10 FPGA Development Kit User Guide

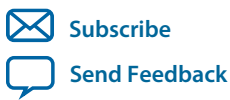

**UG-01169** 2015.11.06

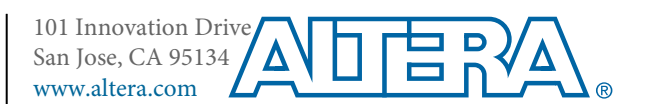

## Contents

| Overview                                    |      |
|---------------------------------------------|------|
| General Description                         |      |
| Handling the Board                          |      |
|                                             |      |
| Getting Started                             |      |
| Quartus II Web Edition Software             |      |
| Installing the Development Kit              |      |
| Installing the USB-Blaster Driver           |      |
| Board Update Portal                         |      |
| Board Test System                           | 3-1  |
| Using the Configure Menu                    | 2 2  |
| The System Info Tab                         |      |
| The GPIO Tab                                | 3-7  |
| The Flach Tab                               | 3_9  |
| The HSMC Tab                                | 3-11 |
| The DDR3 Tab                                | 3-13 |
| The ADC Tab                                 | 3-15 |
| The HDMI Tab.                               |      |
| The Sleep Mode Tab                          |      |
| The Power Monitor                           |      |
| The Clock Control                           |      |
|                                             |      |
| Board Components                            | 4-1  |
| Board Overview                              |      |
| Featured Device                             |      |
| Configuration                               |      |
| Using the Quartus II Programmer             |      |
| Selecting the Internal Configuration Scheme |      |
| Switch and Jumper Settings                  |      |
| Status Elements                             |      |
| Setup Elements                              |      |
| General User Input/Output                   |      |
| Clock Circuitry                             |      |
| On-Board Oscillators                        | 4-10 |
| Off-Board Clock Input/Output                |      |
| Components and Interfaces                   |      |
| 10/100/1000 Ethernet PHY                    |      |
| Digital-to-Analog Converter                 |      |
| HDMI Video Output                           |      |

#### TOC-3

| HSMC                      |  |
|---------------------------|--|
| Pmod Connectors           |  |
| USB to UART               |  |
| Memory                    |  |
| DDR3 Rev. B Board         |  |
| DDR3 Rev. C Board         |  |
| Flash                     |  |
| Power Distribution System |  |
|                           |  |

| Additional Information               | A-1 |
|--------------------------------------|-----|
| Board & User Guide Revision History  | A-1 |
| Compliance and Conformity Statements |     |
| CE EMI Conformity Caution            | A-2 |

## Overview •

| UG-01169 | Subscribe | Send Feedback |
|----------|-----------|---------------|

The MAX<sup>®</sup> 10 FPGA development board provides a hardware platform for evaluating the performance and features of the Altera<sup>®</sup> MAX 10 device.

The development kit includes a RoHS- and CE-compliant MAX 10 FPGA Development board with the following components:

- Featured Devices:
  - MAX 10 FPGA (10M50D, dual supply, F484 package)
  - Enpirion<sup>®</sup> EN2342QI 4 A PowerSoC Voltage-Mode Synchronous Step-Down Converter with Integrated Inductor Enpirion
  - EN6337QI 3 A High-Efficiency PowerSoC DC-DC Step-Down Converters with Integrated Inductor
  - Enpirion EP5358xUI 600 mA PowerSoC DC-DC Step-Down Converters with Integrated Inductor
  - MAX II CPLD EPM1270M256C4N (On-board USB-Blaster<sup>™</sup> II)
- Programming and Configuration:
  - Embedded USB-Blaster II (JTAG)
  - Optional JTAG direct via 10-pin header
- Memory Devices:
  - 64-Mx161 Gb DDR3 SDRAM with soft memory controller
  - 128-Mx8 1 Gb DDR3 SDRAM with soft memory controller
  - 512-Mb Quad serial peripheral interface (quad SPI) flash
- Communication Ports:
  - Two Gigabit Ethernet (GbE) RJ-45 ports
    - Ethernet Port A (Bottom)
    - Ethernet Port B (Top)
  - One mini-USB2.0 UART
  - One high-definition multimedia interface (HDMI) video output
  - One universal high-speed mezzanine card (HSMC) connector
  - Two 12-pin Digilent Pmod<sup>™</sup> compatible connectors

ISO 9001:2008 Registered

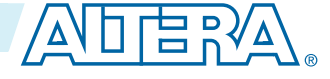

<sup>© 2015</sup> Altera Corporation. All rights reserved. ALTERA, ARRIA, CYCLONE, ENPIRION, MAX, MEGACORE, NIOS, QUARTUS and STRATIX words and logos are trademarks of Altera Corporation and registered in the U.S. Patent and Trademark Office and in other countries. All other words and logos identified as trademarks or service marks are the property of their respective holders as described at www.altera.com/common/legal.html. Altera warrants performance of its semiconductor products to current specifications in accordance with Altera's standard warranty, but reserves the right to make changes to any products and services at any time without notice. Altera assumes no responsibility or liability arising out of the application or use of any information, product, or service described herein except as expressly agreed to in writing by Altera. Altera customers are advised to obtain the latest version of device specifications before relying on any published information and before placing orders for products or services.

#### 1-2 General Description

- Analog:
  - Two MAX 10 FPGA analog-to-digital converter (ADC) SMA inputs
  - 2x10 ADC header
  - Potentiometer input to ADC
  - One external 16 bit digital-to-analog converter (DAC) device with SMA output
- Clocking
  - 25 MHz single-ended, external oscillator clock source
  - Silicon labs clock generator with programmable frequency GUI
- Mini-USB cable for on-board USB-Blaster<sup>™</sup> II
- 2A Power Supply and cord
- Free Quartus<sup>®</sup> II Web Edition design software (download software and license from website)
- Complete documentation
  - User manual, bill of materials, schematic, and board files

## **General Description**

Figure 1-1: MAX 10 FPGA Board Components (Top)

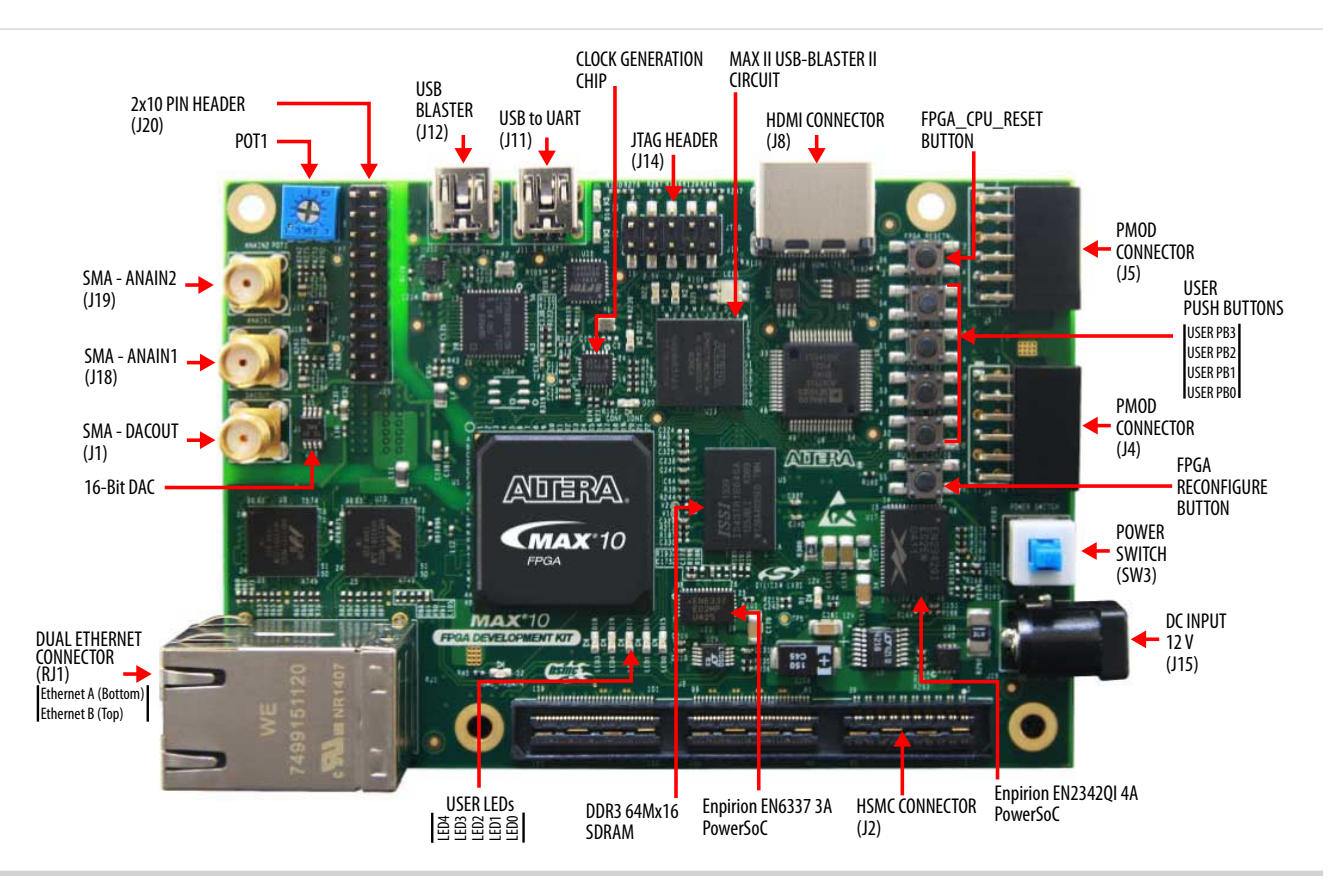

**Altera Corporation** 

**Overview** 

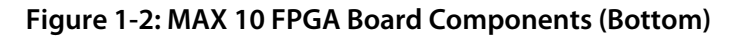

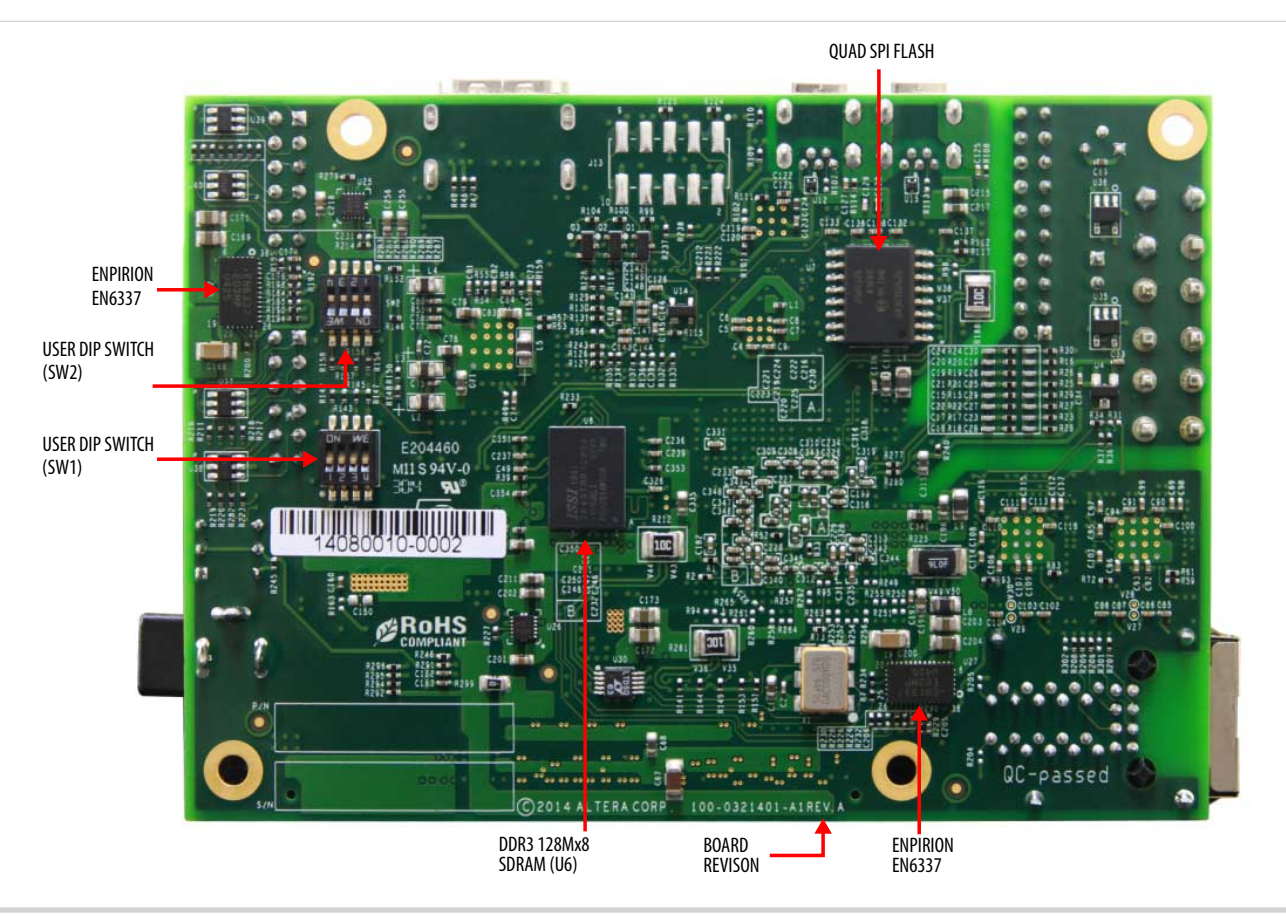

Note: To determine the revision of your board, look for the serial number at the bottom of the board.

Overview

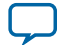

#### Figure 1-3: System Block Diagram

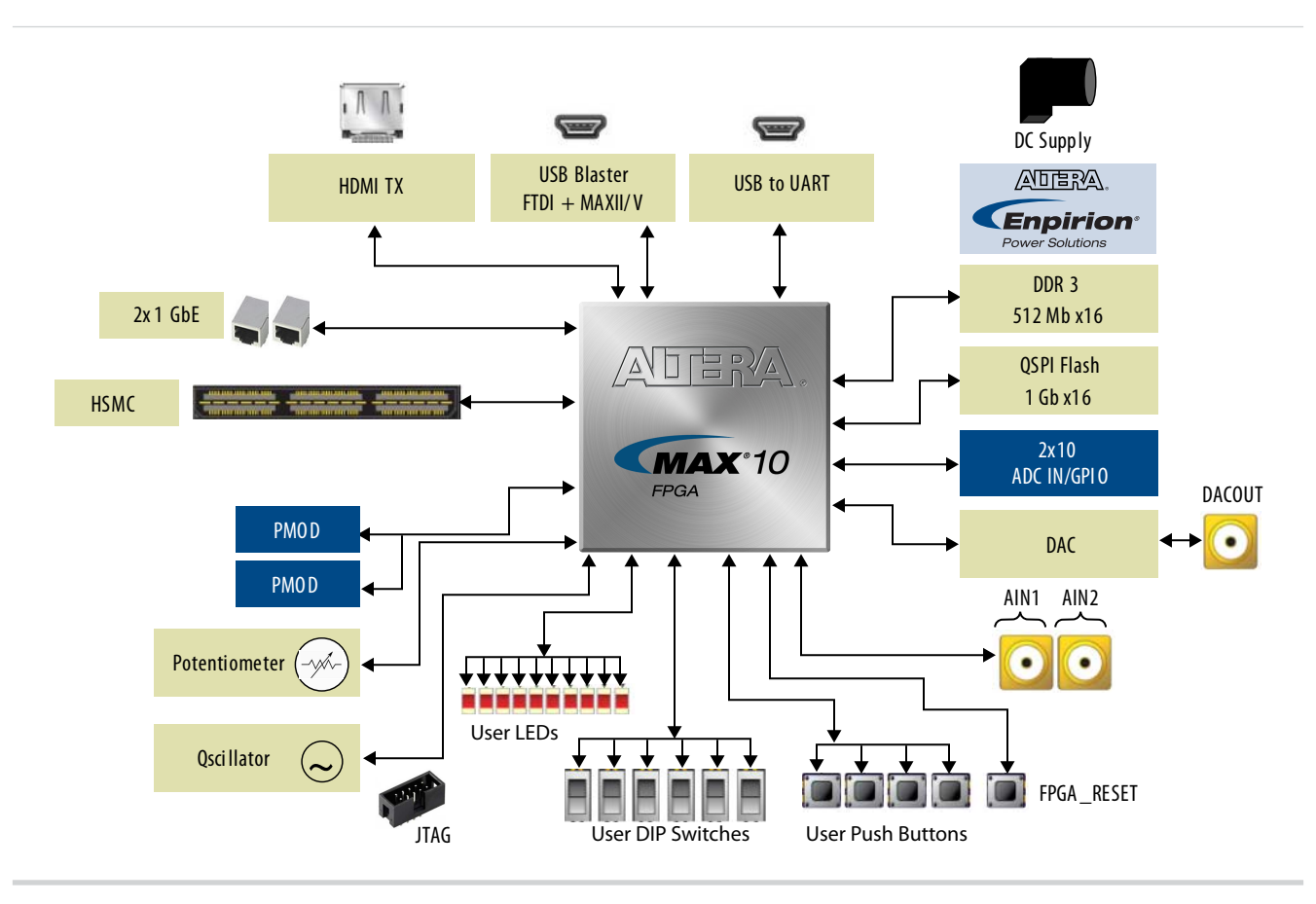

## Handling the Board

When handling the board, it is important to observe static discharge precautions.

Caution: Without proper anti-static handling, the board can be damaged. Therefore, use anti-static handling precautions when touching the board.

**Altera Corporation** 

Send Feedback

**Overview** 

# Getting Started 2

2015.11.06

Send Feedback

## **Quartus II Web Edition Software**

The Quartus II Web Edition Software is a free with no license required.

You can download the Web Edition software from the Altera website. Alternatively, you can request a DVD.

#### **Related Information**

- Quartus II Web Edition Software
- Altera IP and Software DVD Request Form
- Altera Quartus II Software Subscription Edition vs. Web Edition

## Installing the Development Kit

- 1. Download the MAX 10 Development Kit installer from the MAX 10 FPGA Development Kit page of the Altera website. Alternatively, you can request a development kit DVD from the Altera Kit Installations DVD Request Form page of the Altera website.
- 2. Run the MAX 10 FPGA Development Kit installer.
- **3.** Follow the on-screen instructions to complete the installation process. Be sure that the installation directory you choose is in the same relative location to the Quartus II software installation. The installation program creates the development kit directory structure shown in the following figure.
  - Attention: .sof files are used by BTS GUI to configure the MAX 10 device and start corresponding test. Therefore, do not to move the .sof files from the \*\examples\board\_test\_system directory.

© 2015 Altera Corporation. All rights reserved. ALTERA, ARRIA, CYCLONE, ENPIRION, MAX, MEGACORE, NIOS, QUARTUS and STRATIX words and logos are trademarks of Altera Corporation and registered in the U.S. Patent and Trademark Office and in other countries. All other words and logos identified as trademarks or service marks are the property of their respective holders as described at www.altera.com/common/legal.html. Altera warrants performance of its semiconductor products to current specifications in accordance with Altera's standard warranty, but reserves the right to make changes to any products and services at any time without notice. Altera assumes no responsibility or liability arising out of the application or use of any information, product, or service described herein except as expressly agreed to in writing by Altera. Altera customers are advised to obtain the latest version of device specifications before relying on any published information and before placing orders for products or services.

ISO 9001:2008 Registered

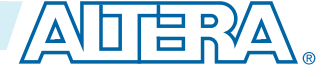

#### Figure 2-1: Installed Development Kit Directory Structure

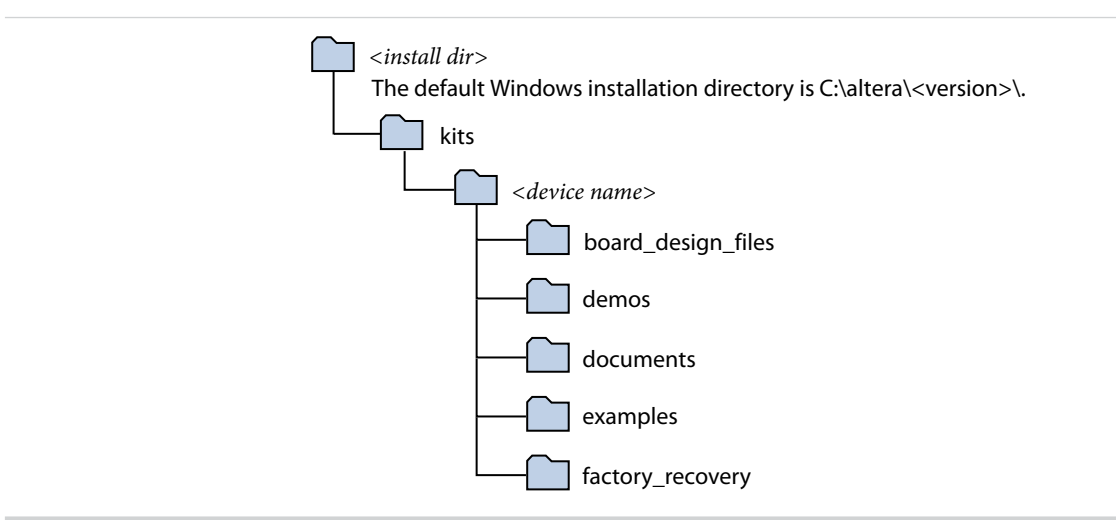

#### **Table 2-1: Installed Directory Contents**

| Directory Name     | Description of Contents                                                                                                    |
|--------------------|----------------------------------------------------------------------------------------------------|
| board_design_files | Contains schematic, layout, assembly, and bill of material board design files.<br>Use these files as a starting point for a new prototype board design.            |
| demos              | Contains demonstration applications when available.                                                                                                    |
| documents          | <ul> <li>Contains the following documentation:</li> <li>MAX 10 FPGA Development Kit User Guide</li> <li>Quick Start Guide</li> <li>Dear Customer Letter</li> </ul> |
| examples           | Contains the sample design files for this kit.                                                                                                    |
| factory_recovery   | Contains the original data programmed onto the board before shipment. Use this data to restore the board with its original factory contents.                       |

## Installing the USB-Blaster Driver

The development board includes integrated USB-Blaster circuitry for FPGA programming. However, for the host computer and board to communicate, you must install the On-Board USB-Blaster II driver on the host computer.

Installation instructions for the On-Board USB-Blaster II driver for your operating system are available on the Altera website. On the Altera Programming Cable Driver Information page of the Altera website, locate the table entry for your configuration and click the link to access the instructions.

## **Board Update Portal**

You can keep your board current by accessing the Board Update Portal on www.altera.com.

**Altera Corporation** 

Getting Started

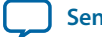

This web site allows you access useful information and updated software and design examples for your board. For instructions on setting up your board to access the Board Update Portal, consult the printed *Quick Start Guide* that is included in the kit box.

**Getting Started** 

**Altera Corporation** 

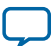

## Board Test System

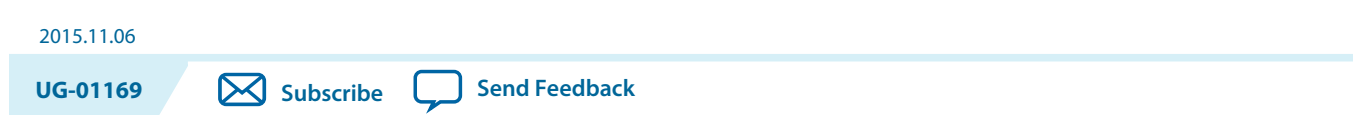

This kit includes an application called the Board Test System (BTS).

The BTS provides an easy-to-use interface to alter functional settings and observe the results. You can use the BTS to test board components, modify functional parameters, observe performance, and measure power usage. While using the BTS, you reconfigure the FPGA several times with test designs specific to the functionality you are testing.

© 2015 Altera Corporation. All rights reserved. ALTERA, ARRIA, CYCLONE, ENPIRION, MAX, MEGACORE, NIOS, QUARTUS and STRATIX words and logos are trademarks of Altera Corporation and registered in the U.S. Patent and Trademark Office and in other countries. All other words and logos identified as trademarks or service marks are the property of their respective holders as described at www.altera.com/common/legal.html. Altera warrants performance of its semiconductor products to current specifications in accordance with Altera's standard warranty, but reserves the right to make changes to any products and services at any time without notice. Altera assumes no responsibility or liability arising out of the application or use of any information, product, or service described herein except as expressly agreed to in writing by Altera. Altera customers are advised to obtain the latest version of device specifications before relying on any published information and before placing orders for products or services.

ISO 9001:2008 Registered

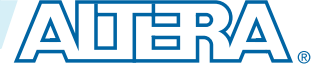

## Figure 3-1: Board Test System GUI

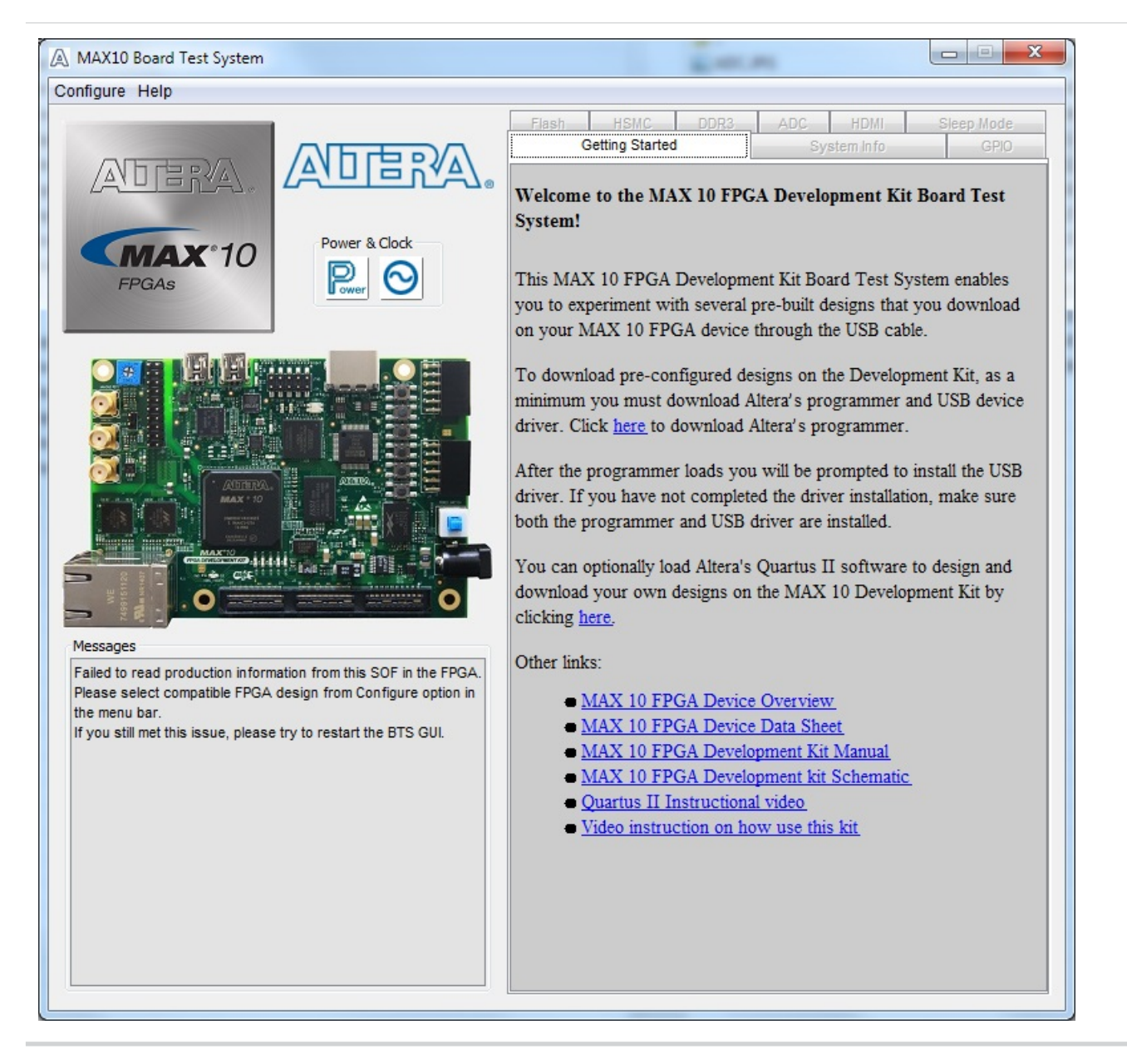

Several designs are provided to test the major board features. Each design provides data for one or more tabs in the application. The Configure menu identifies the appropriate design to download to the FPGA for each tab.

After successful FPGA configuration, the appropriate tab appears that allows you to exercise the related board features. Highlights appear in the board picture around the corresponding components

The BTS communicates over the JTAG bus to a test design running in the FPGA. The Board Test System and Power Monitor share the JTAG bus with other applications like the Nios II debugger and the SignalTap<sup>®</sup> II Embedded Logic Analyzer. Because the Quartus II programmer uses most of the bandwidth of the JTAG bus, other applications using the JTAG bus might time out. Be sure to close the other applications before attempting to reconfigure the FPGA using the Quartus II Programmer.

**Altera Corporation** 

**Board Test System** 

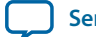

## Using the Configure Menu

Use the Configure menu to select the design you want to use. Each design example tests different board features. Choose a design from this menu and the corresponding tabs become active for testing.

#### Figure 3-2: The Configure Menu

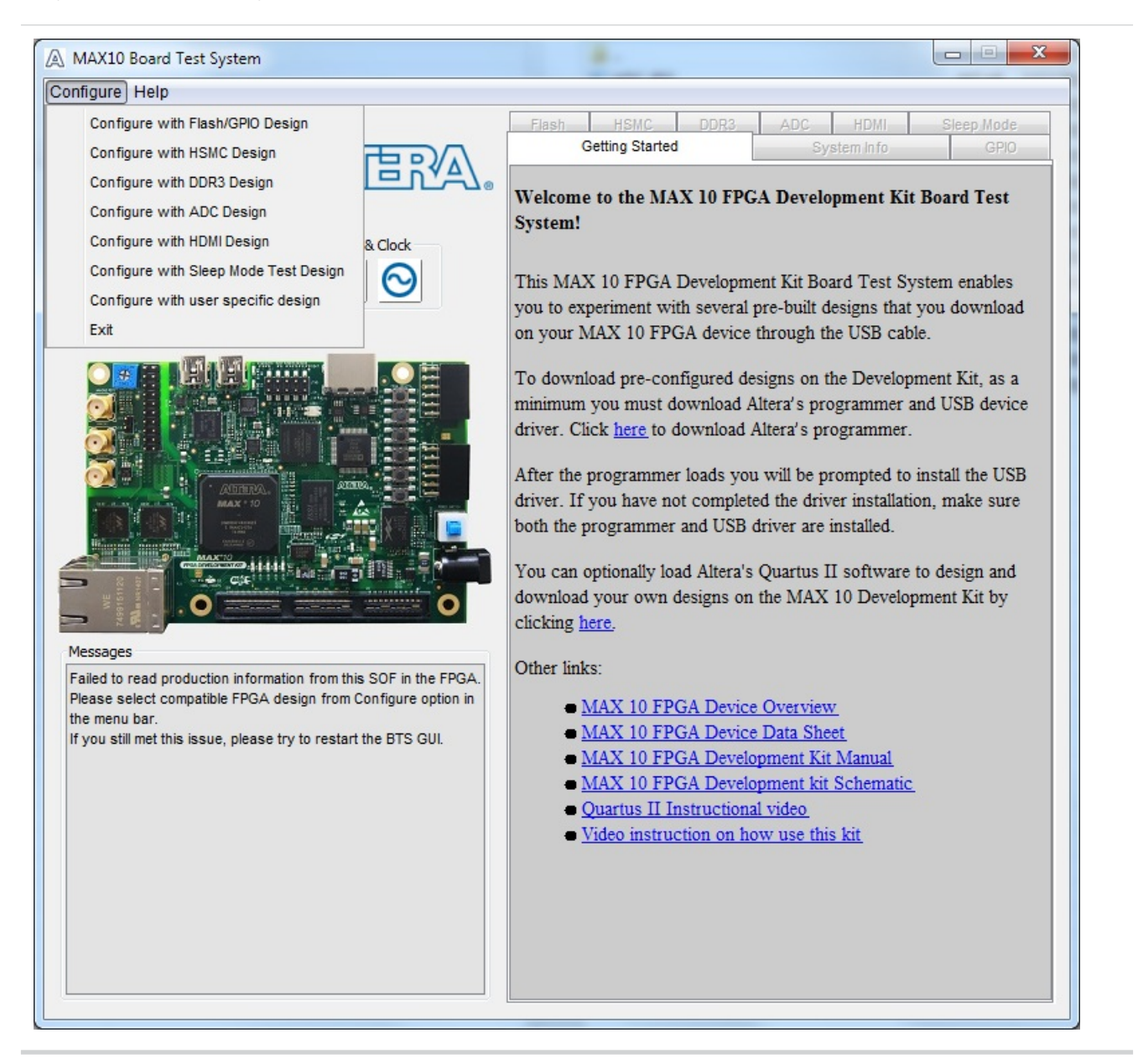

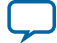

#### Using the Configure Menu

3-4

To configure the FPGA with a test system design, perform the following steps:

- 1. On the **Configure** menu, click the configure command that corresponds to the functionality you wish to test.
- 2. In the dialog box that appears, click **Configure** to download the corresponding design to the FPGA.
- **3.** When configuration finishes, close the Quartus II Programmer if open. The design begins running in the FPGA. The corresponding GUI application tabs that interface with the design are now enabled.

If you use the Quartus II Programmer for configuration, rather than the Board Test System GUI, you may need to restart the GUI.

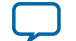

## The System Info Tab

The System Info tab shows the board's current configuration. The tab displays the JTAG chain, the board's MAC address, the Qsys memory map, and other details stored on the board.

#### Figure 3-3: The System Info Tab

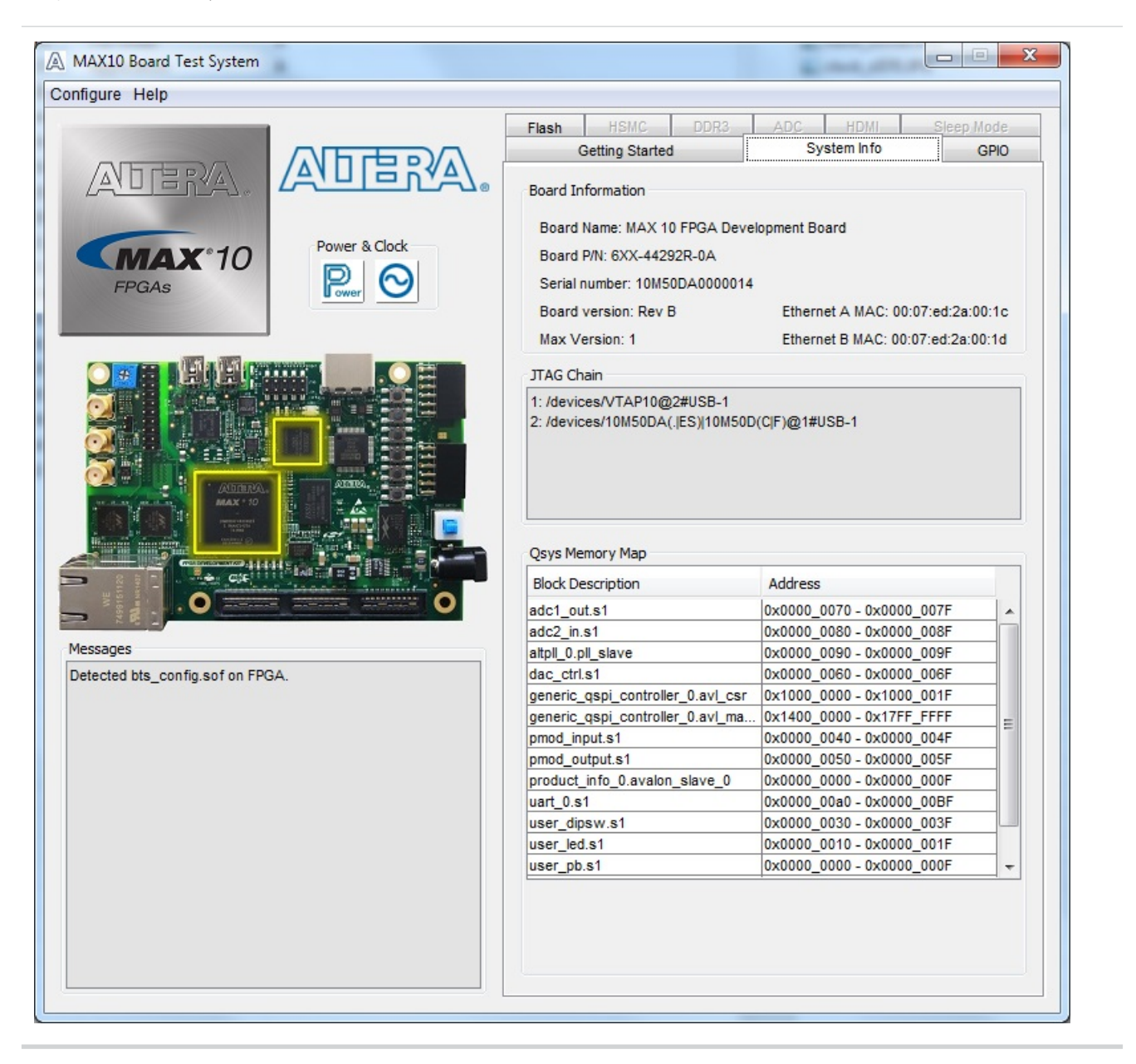

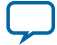

#### Table 3-1: Controls on the System Info Tab

| Controls                   | Description                                                                                                    |
|----------------------------|----------------------------------------------------------------------------------------------------|
| Board Information Controls | The board information is updated once the GPIO design is configured.<br>Otherwise, this control displays the default static information about<br>your board. |
| Board Name                 | Indicates the official name of the board, given by the Board Test<br>System.                                                                                 |
| Board P/N                  | Indicates the part number of the board.                                                                                                    |
| Serial Number              | Indicates the serial number of the board.                                                                                                    |
| Factory Test Version       | Indicates the version of the Board Test System currently running on the board.                                                                               |
| MAX Version                | Indicates the version of MAX code currently running on the board.                                                                                            |
| Ethernet A MAC             | Indicates the Ethernet A MAC address of the board.                                                                                                    |
| Ethernet B MAC             | Indicates the Ethernet B MAC address of the board.                                                                                                    |
| JTAG Chain                 | Shows all the devices currently in the JTAG chain.                                                                                                    |
| Qsys Memory Map            | Shows the memory map of the Qsys system on your board.                                                                                                    |

**Board Test System** 

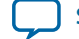

3-7

## The GPIO Tab

The GPIO tab allows you to interact with all the general purpose user I/O components on your board. You can read DIP switch settings, turn LEDs on or off, and detect push button presses.

#### Figure 3-4: The GPIO Tab

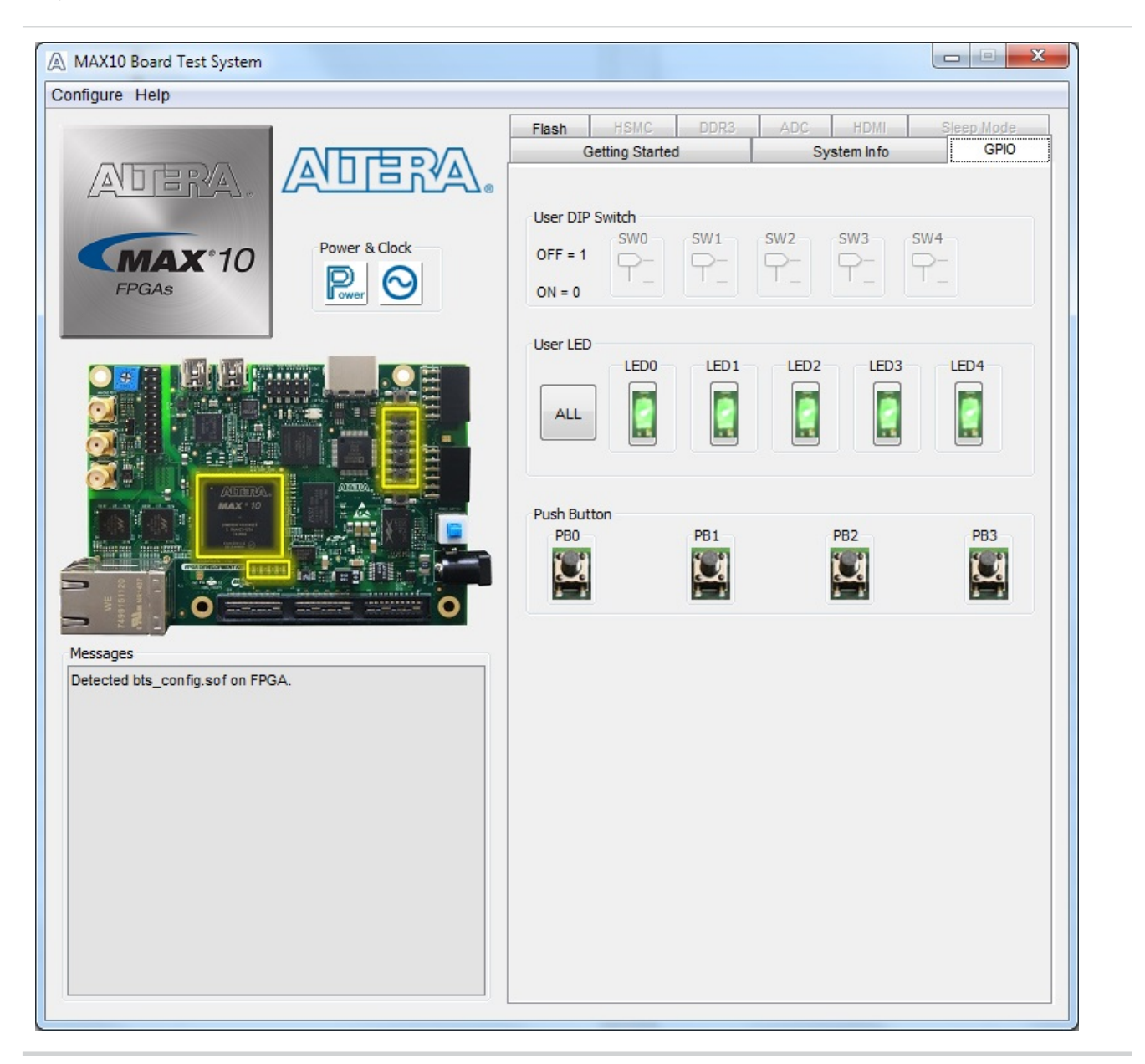

#### Table 3-2: Controls on the GPIO Tab

| User DIP Switch | Displays the current positions of the switches in the user DIP switch<br>banks. Change the switches on the board to see the graphical display |
|-----------------|----------------------------------------------------------------------------------------------------|
|                 | change accordingly.                                                                                                    |

**Board Test System** 

**Altera Corporation** 

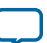

| 3-8 The GPIO Tab     | UG-01169<br>2015.11.06                                                                                                    |
|----------------------|----------------------------------------------------------------------------------------------------|
| User LEDs            | Displays the current state of the user LEDs for the FPGA. To toggle the board LEDs, click the <b>0</b> to <b>4</b> buttons to toggle red or green LEDs, or click the <b>All</b> button. |
| Push Button Switches | Read-only control displays the current state of the board user push<br>buttons. Press a push button on the board to see the graphical display<br>change accordingly.                    |

**Board Test System** 

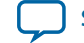

## The Flash Tab

The Flash Tab allows you to read and write flash memory on your board.

#### Figure 3-5: The Flash Tab (Detail)

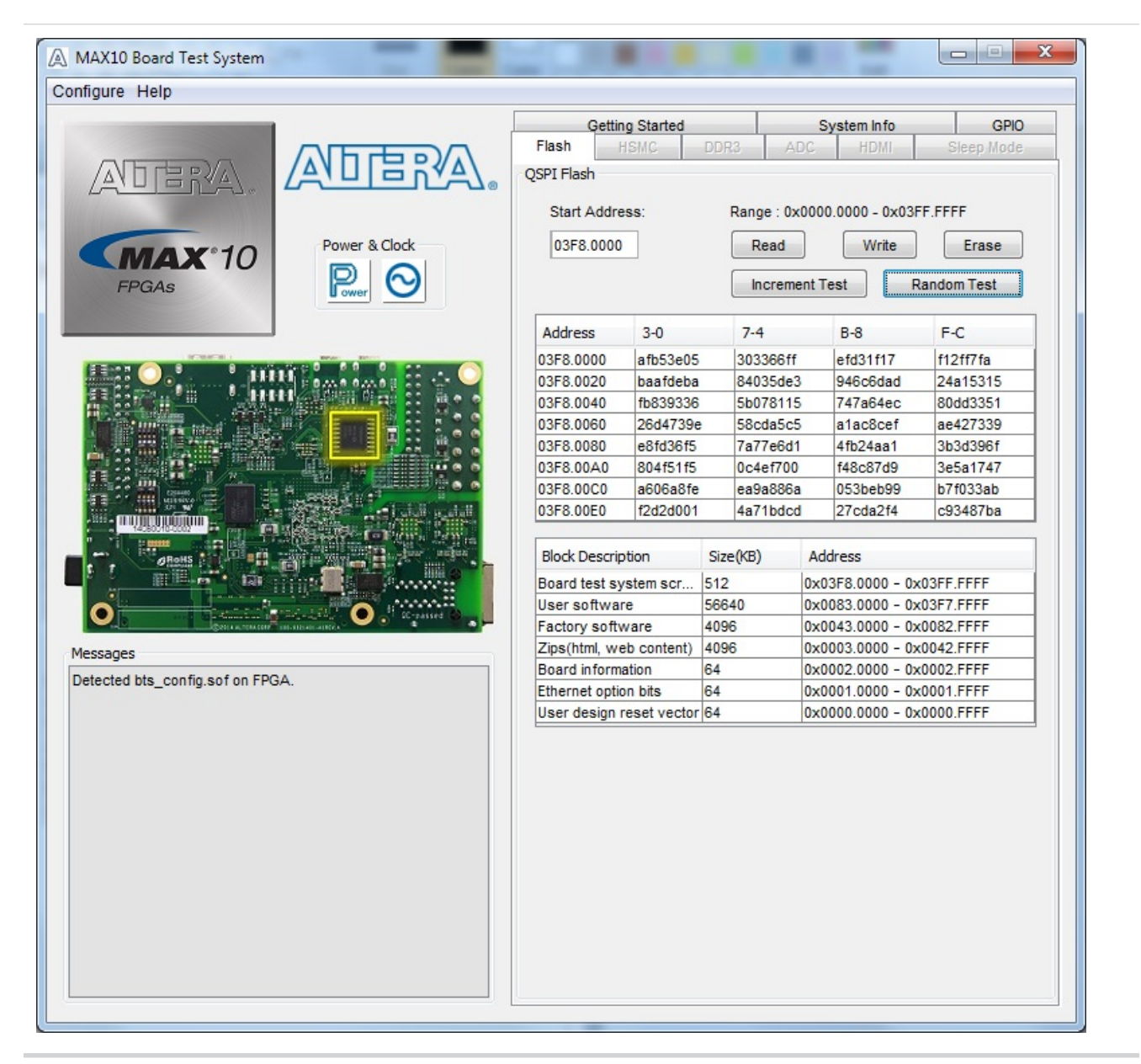

| Control | Description                                                                                                    |
|---------|----------------------------------------------------------------------------------------------------|
| Read    | Reads the flash memory on your board. To see the flash memory<br>contents, type a starting address in the text box and click Read. Values<br>starting at the specified address appear in the table. |

**Board Test System** 

**Altera Corporation** 

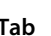

3-9

| Control          | Description                                                                                                    |
|------------------|----------------------------------------------------------------------------------------------------|
| Write            | Writes the flash memory on your board. To update the flash memory<br>contents, change values in the table and click Write. The application<br>writes the new values to flash memory and then reads the values back<br>to guarantee that the graphical display accurately reflects the memory<br>contents. |
| Erase            | Erases flash memory.                                                                                                    |
| Increment Test   | Starts an incrementing data pattern test to flash memory, limited to the 512 K test system scratch page.                                                                                                    |
| Random Test      | Starts a random data pattern test to flash memory, limited to the 512 K test system scratch page.                                                                                                    |
| Flash Memory Map | Displays the flash memory map for the development board.                                                                                                    |

**Board Test System** 

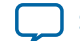

3-11

## The HSMC Tab

The **HSMC Tab** allows you to test the CMOS port.

#### Figure 3-6: The HSMC Tab

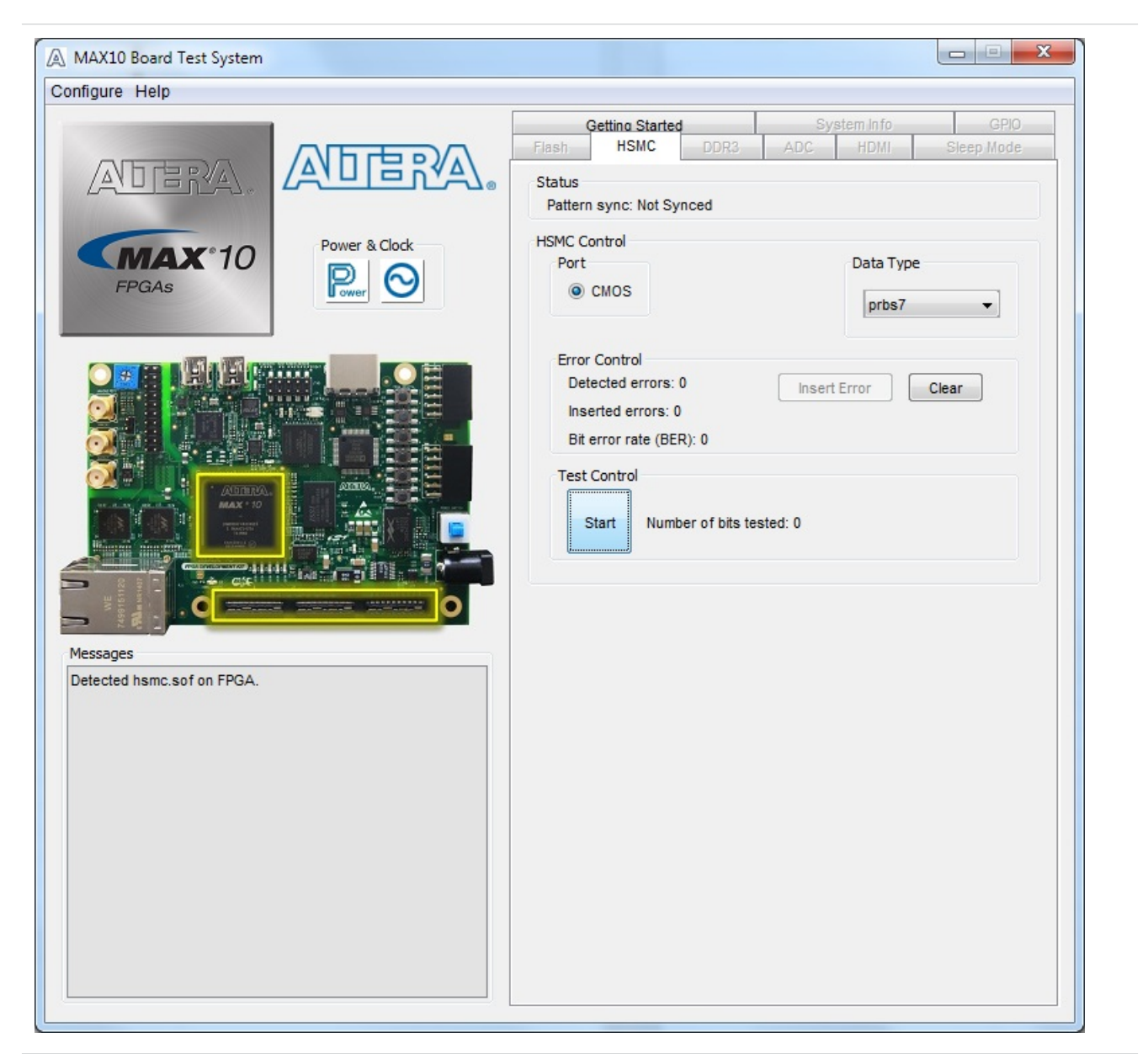

| Control | Description                                                                                                    |
|---------|----------------------------------------------------------------------------------------------------|
| Status  | <b>Pattern sync</b> : Shows the pattern synced or not synced state. The pattern is considered synced when the start of the data sequence is detected. |
| Port    | CMOS: The CMOS port is available for tests.                                                                                                    |

**Board Test System** 

**Altera Corporation** 

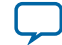

| Control       | Description                                                                                                    |
|---------------|----------------------------------------------------------------------------------------------------|
| Data Type     | The following data types are available for analysis:                                                                                                    |
|               | <ul> <li>prbs7: Selects pseudo-random 7-bit sequences.</li> <li>prbs15: Selects pseudo-random 15-bit sequences.</li> <li>prbs23: Selects pseudo-random 23-bit sequences.</li> <li>prbs31: Selects pseudo-random 31-bit sequences.</li> <li>high_frequency: Divide by data pattern.</li> <li>low_frequency: Divide by data pattern.</li> </ul>                                                                                                    |
| Error Control | <ul> <li>Detected errors: Displays the number of data errors detected in the hardware.</li> <li>Inserted errors: Displays the number of errors inserted into the transmit data stream.</li> <li>Bit error rate (BER): Displays the bit error rate of the interface</li> <li>Insert Error: Inserts a one-word error into the transmit data stream each time you click the button.</li> <li>Clear: Resets the Detected errors and Inserted errors counters to zeroes.</li> </ul> |
| Test Control  | <ul> <li>Stop: Resets the test.</li> <li>Number of bits tested: Displays the number of bits tested since the last reset.</li> </ul>                                                                                                    |

**Board Test System** 

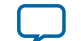

## The DDR3 Tab

The **DDR3 Tab** allows you to test the DDR3 by reading and writing to a selected amount of addresses.

#### Figure 3-7: The DDR3 Tab

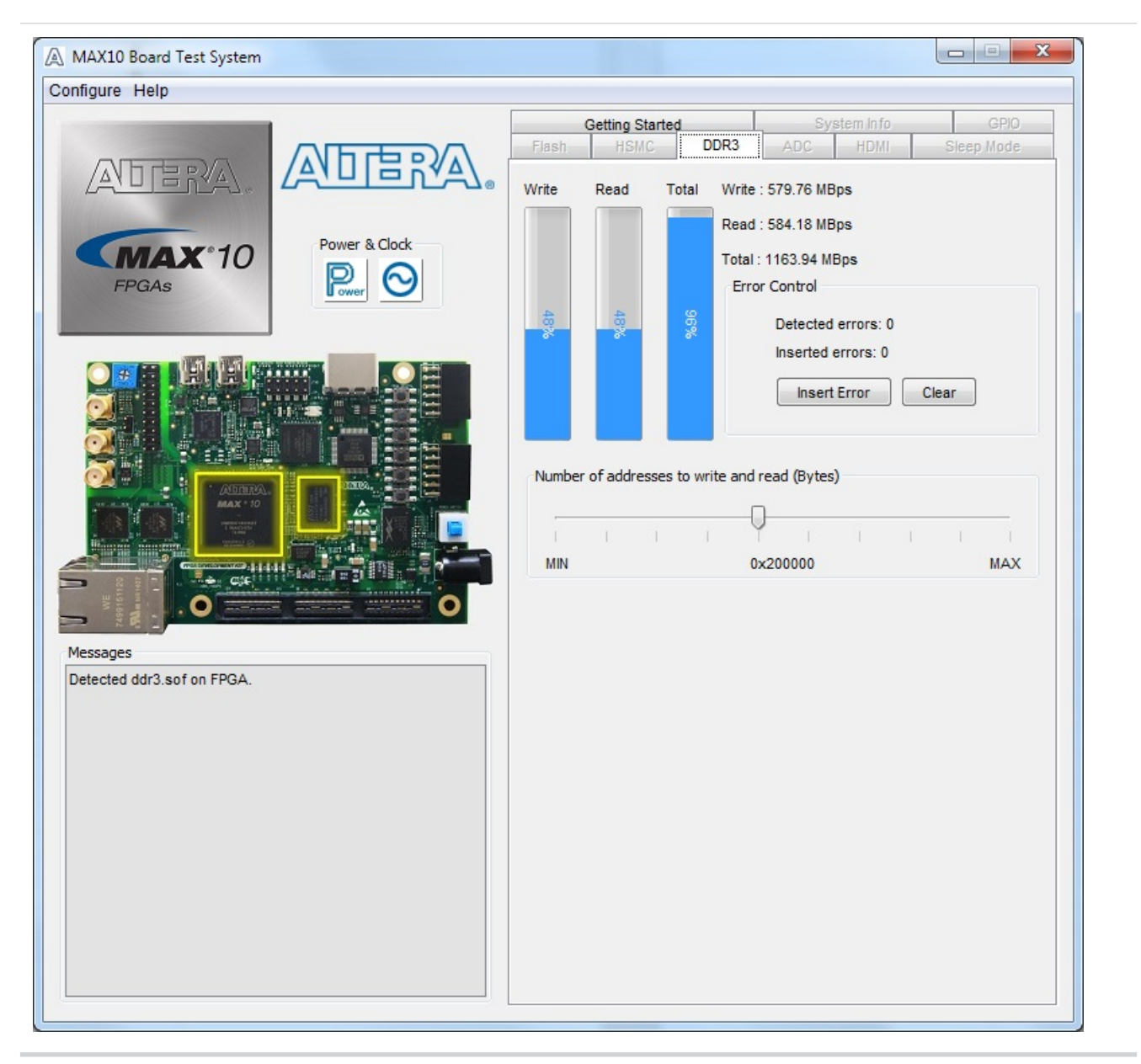

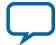

| Control                               | Description                                                                                                    |
|---------------------------------------|----------------------------------------------------------------------------------------------------|
| Performance Indicators                | These controls display current transaction performance analysis information collected since you last clicked <b>Start</b> :                                                                                                    |
|                                       | <ul> <li>Write, Read, and Total performance bars—Show the percentage of maximum theoretical data rate that the requested transactions are able to achieve.</li> <li>Write (MBps), Read (MBps), and Total (MBps)—Show the number of bytes of data analyzed per second.</li> <li>Data bus: 72 bits (8 bits ECC) wide and the frequency is 1066 MHz double data rate. 2133 Megabits per second (Mbps) per pin. Equating to a theoretical maximum bandwidth of 136512 Mbps or 17064 MBps.</li> </ul>                                                                      |
| Error Control                         | <ul> <li>This control displays data errors detected during analysis and allows you to insert errors:</li> <li>Detected errors—Displays the number of data errors detected in the hardware.</li> <li>Inserted errors—Displays the number of errors inserted into the transaction stream.</li> <li>Insert Error—Inserts a one-word error into the transaction stream each time you click the button. Insert Error is only enabled during transaction performance analysis.</li> <li>Clear—Resets the Detected errors and Inserted errors counters to zeroes.</li> </ul> |
| Number of Addresses to Write and Read | Determines the number of addresses to use in each iteration of reads and writes.                                                                                                    |

**Board Test System** 

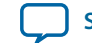

3-15

## The ADC Tab

The ADC Tab (analog-to-digital) shows the real-time voltage values of all of the ADC input channels.

#### Figure 3-8: The ADC Tab

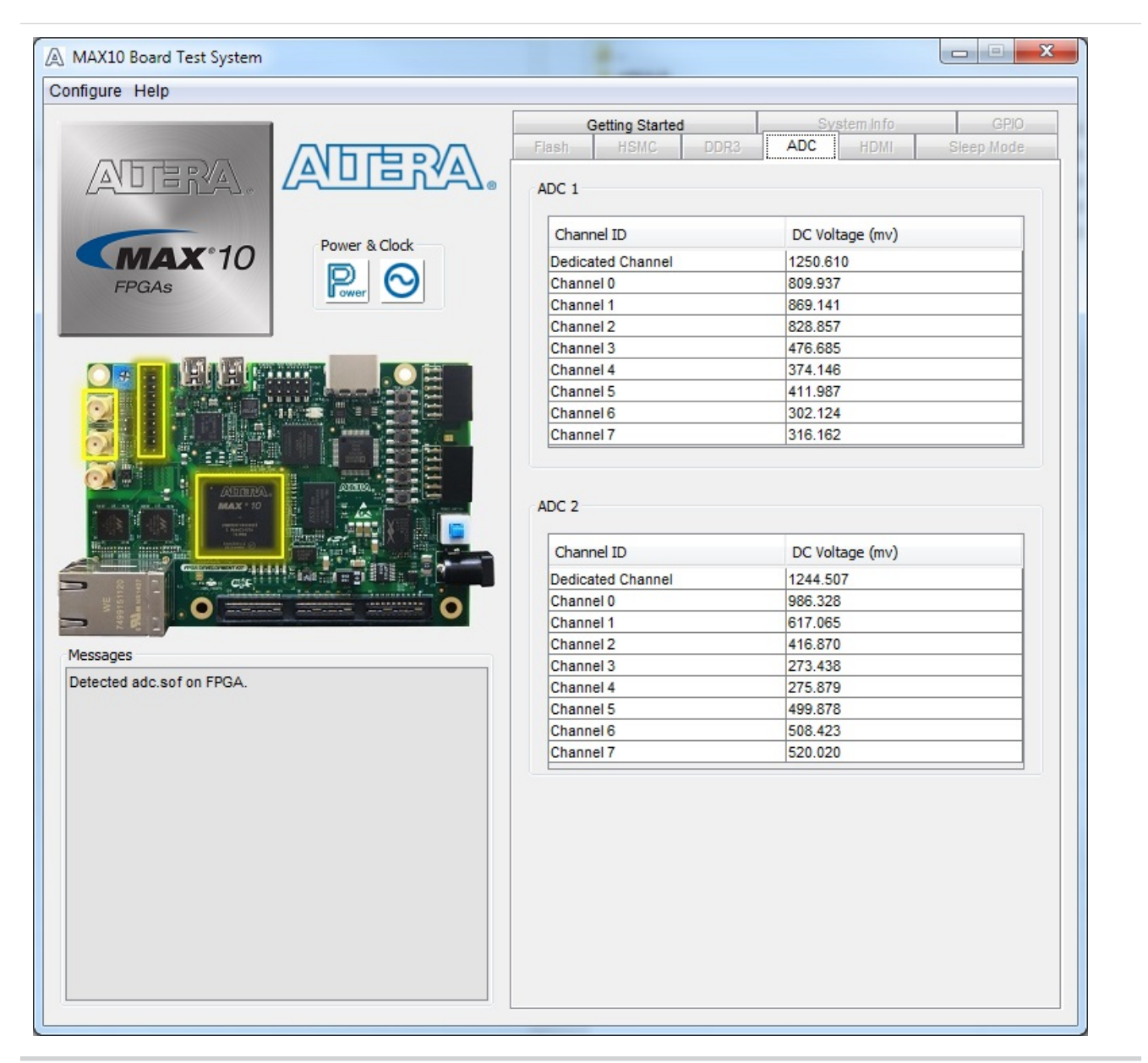

The two tables displayed on this tab, ADC 1 and ADC 2 are not editable. The following table shows where the channels connect to.

| Dedicated Channel | SMA Connector   |
|-------------------|-----------------|
| ADC 1             | ANAIN1_SMA(J18) |
| Channel0          | ADC1_CH0(J20.1) |

**Board Test System** 

**Altera Corporation** 

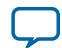

| Dedicated Channel | SMA Connector            |
|-------------------|--------------------------|
| ADC 1             | ANAIN1_SMA(J18)          |
| Channel1          | ADC1_CH1(J20.3)          |
| Channel2          | ADC1_CH2(J20.5)          |
| Channel3          | ADC1_CH2(J20.7)          |
| Channel4          | ADC1_CH4(J20.11)         |
| Channel5          | ADC1_CH4(J20.13)         |
| Channel6          | ADC1_CH6(J20.15 or POT1) |
| Channel7          | ADC1_CH7(J20.17)         |

| Dedicated Channel | SMA Connector    |
|-------------------|------------------|
| ADC 2             | ANAIN2_SMA(J19)  |
| Channel0          | ADC1_CH0(J20.2)  |
| Channel1          | ADC1_CH1(J20.4)  |
| Channel2          | ADC1_CH2(J20.6)  |
| Channel3          | ADC1_CH2(J20.8)  |
| Channel4          | ADC1_CH4(J20.12) |
| Channel5          | ADC1_CH4(J20.14) |
| Channel6          | ADC1_CH6(J20.16) |
| Channel7          | ADC1_CH7(J20.18) |

**Altera Corporation** 

**Board Test System** 

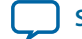

## The HDMI Tab

This tab displays a transmitter color bar pattern from the high-definition multimedia interface (HDMI).

#### Figure 3-9: The HDMI Tab

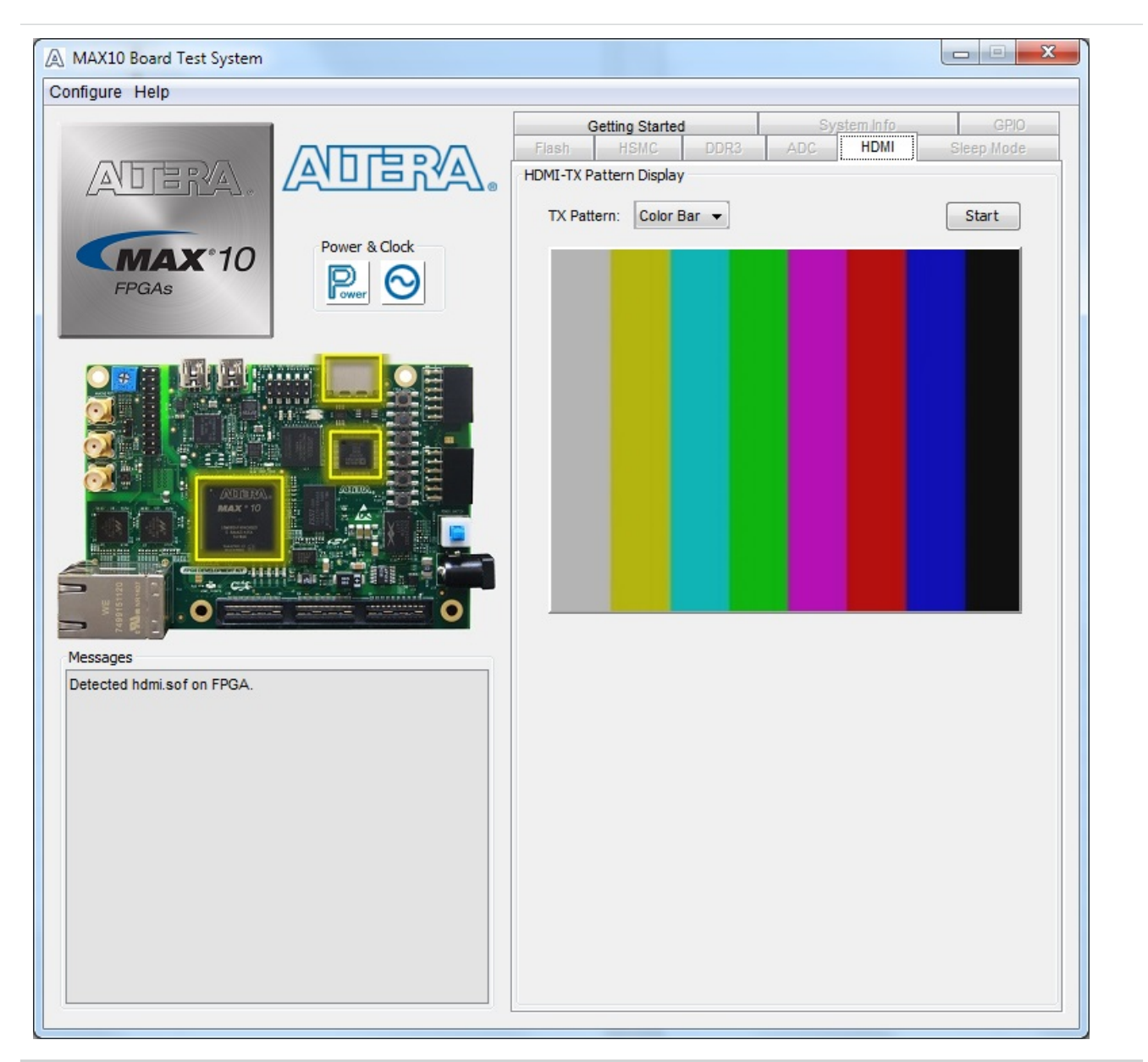

| Control    | Description                                                                                                    |
|------------|----------------------------------------------------------------------------------------------------|
| TX Pattern | <b>Color Bar</b> : Use this control to choose TX patterns. The available choices are red, blue, green, white, and black. If you select the <b>Start</b> button, the TX pattern displays immediately. |
| Start      | When you click this button, the selected TX pattern (from <b>Color Bar</b> ) displays.                                                                                                    |

**Board Test System** 

**Altera Corporation** 

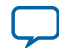

## The Sleep Mode Tab

This tab allows you to test the sleep mode aspect of the power management controller.

```
Figure 3-10: The Sleep Mode Tab (Cropped View)
```

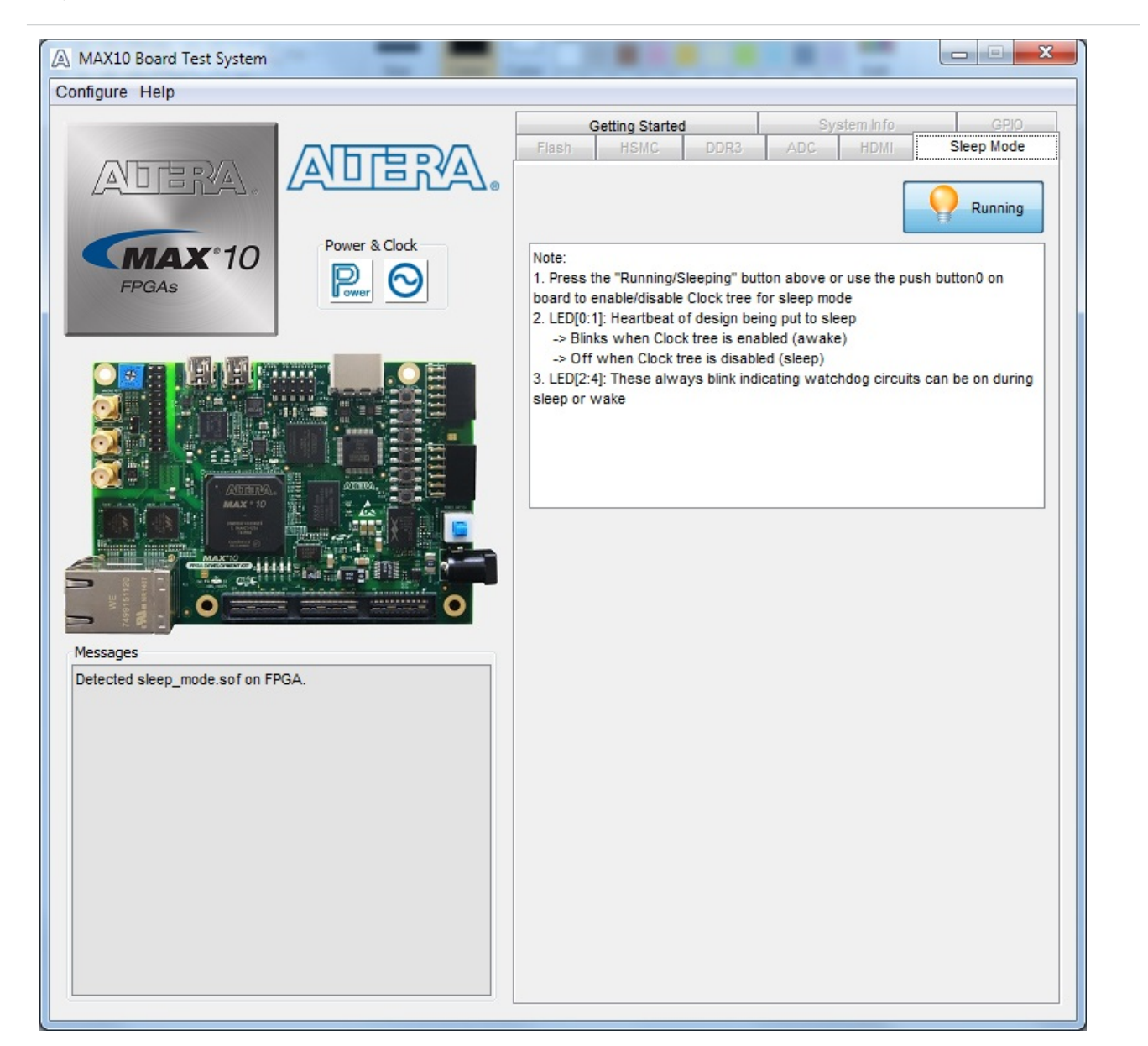

| Control             | Description                                                                          |
|---------------------|--------------------------------------------------------------------------------------|
| running (/sleeping) | This control displays the mode status as sleeping or running. It is not interactive. |
| Note                | This control displays board LED events related to the sleep mode.                    |

**Board Test System** 

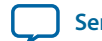

3-19

#### **Related Information**

MAX 10 Power Management User Guide Provides details on the sleep mode.

**Board Test System** 

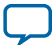

## **The Power Monitor**

The Power Monitor measures and reports current power information and communicates with the MAX II device on the board through the JTAG bus. A power monitor circuit attached to the MAX II device allows you to measure the power that the FPGA is consuming.

To start the application, click the Power Monitor icon in the Board Test System application. You can also run the Power Monitor as a stand-alone application. The PowerMonitor(32-bit.exe) and PowerMonitor(64-bit.exe) reside in the *<install dir>\kits\<device name>\examples\board\_test\_system* directory.

Note: You cannot run the stand-alone power application and the BTS application at the same time.

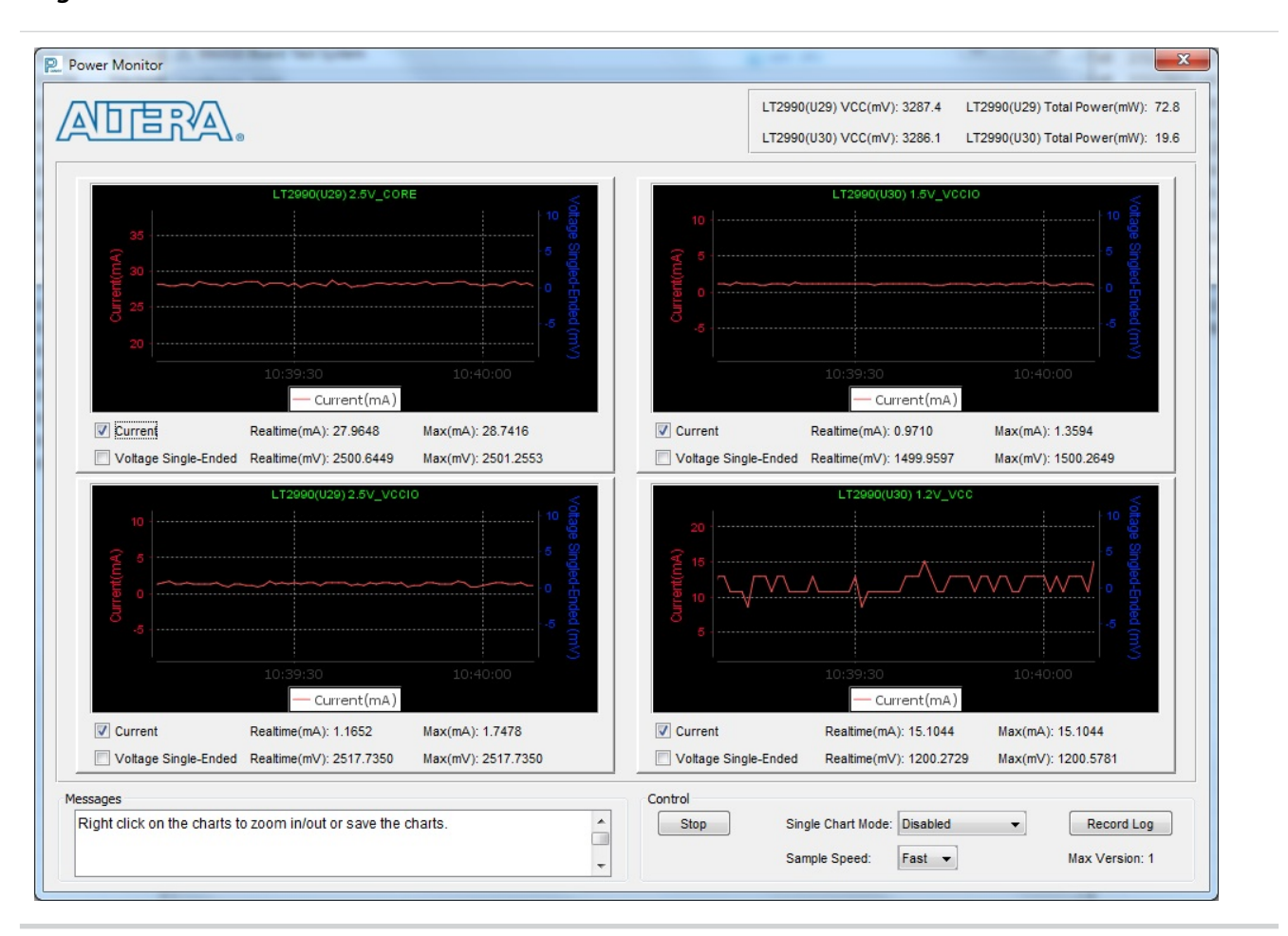

Figure 3-11: The Power Monitor

This window displays both LTC2990 current and temperature monitors. The left side top and bottom quadrant shows U29 and the opposite side shows U30. Use the available controls to show **Current** or **Voltage Single-Ended**, or both.

**Single Chart Mode** allows you to choose how you want the panes to display. You can show only a single large pane, if needed.

Voltage Single-Ended shows the voltage value of each power rail:

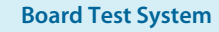

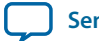

- 2.5 V <sub>CORE</sub>
- 2.5 V<sub>VCCIO</sub>
- 1.5 V<sub>VCCIO</sub>
- $1.2 V_{VCC}$

Single-ended shows the voltage of SENSE\_P only.

The LT2990 also shows a differential voltage value of the sampling resistor SENSE\_P and SENSE\_N.

Sample Speed allows you to select Slow at 5 seconds, or Fast: at 1 second (default).

**Record Log** saves a comma-separated values (CSV) format file **Itc2990.csv** in the **\*\examples\board\_test\_ system** directory.

**Board Test System** 

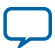

## **The Clock Control**

The MAX 10 FPGA development board Clock Control application sets the programmable oscillators to any frequency between 10 MHz and 810 MHz. The frequencies support eight digits of precision to the right of the decimal point.

The Clock Control communicates with the MAX II device on the board through the JTAG bus. The programmable oscillators are connected to the MAX II device through a 2-wire serial bus.

Figure 3-12: The Si570 Tab

| 570 Si5338          | <u>v</u> ∠\₀                        |                                   |  |  |  |  |
|---------------------|-------------------------------------|-----------------------------------|--|--|--|--|
| Serial Port Registe | rs                                  | Target Frequency(MHz) 10.0000 MHz |  |  |  |  |
| HS_DIV              | 9                                   |                                   |  |  |  |  |
| N1                  | 53 Valid frequency range values are |                                   |  |  |  |  |
| RFREQ 0x2a8da30ad   |                                     | 10.00000000 to 810.00000000 MHz   |  |  |  |  |
| fxTAL: 11           | 4.2098MHz                           |                                   |  |  |  |  |

| Control                | Description                                                                                                    |
|------------------------|----------------------------------------------------------------------------------------------------|
| Serial Port Registers  | Shows the current values from the Si570 registers for frequency configuration.                                                                                                    |
| Target frequency (MHZ) | Allows you to specify the frequency of the clock. Legal values are<br>between 10 and 810 MHz with eight digits of precision to the right of<br>the decimal point. For example, 421.31259873 is possible within 100<br>parts per million (ppm). The <b>Target frequency</b> control works in<br>conjunction with the <b>Set New Freq</b> control. |
| fXTAL                  | Shows the calculated internal fixed-frequency crystal, based on the serial port register values.                                                                                                    |
| Default                | Sets the frequency for the oscillator associated with the active tab back<br>to its default value. This can also be accomplished by power cycling the<br>board.                                                                                                    |
| Read                   | Reads the current frequency setting for the oscillator associated with the active tab.                                                                                                    |

**Altera Corporation** 

**Board Test System** 

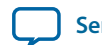

| Control      | Description                                                                                                    |
|--------------|----------------------------------------------------------------------------------------------------|
| Set New Freq | Sets the programmable oscillator frequency for the selected clock to<br>the value in the <b>Target frequency</b> control for the programmable<br>oscillators. Frequency changes might take several milliseconds to take<br>effect. You might see glitches on the clock during this time. Altera<br>recommends resetting the FPGA logic after changing frequencies. |

#### Figure 3-13: The Si5338 Tab

| Si570 Si5338     |      |          |     |         |
|------------------|------|----------|-----|---------|
| F_vco: 2500.0000 | MHz  |          |     | Disable |
|                  | CLK0 | 50.0000  | MHz |         |
|                  | CLK1 | 25.0000  | MHz |         |
|                  | CLK2 | 125.0000 | MHz |         |
|                  | CLK3 | 100.0000 | MHz |         |
|                  |      |          |     |         |

| Control         | Description                                                                                                    |
|-----------------|----------------------------------------------------------------------------------------------------|
| F_vco           | Displays the generating signal value of the voltage-controlled oscillator.                                                                                      |
| Registers       | Display the current frequencies for each oscillator.                                                                                                    |
| Frequency (MHz) | Allows you to specify the frequency of the clock.                                                                                                    |
| Disable         | Disable each oscillators as required.                                                                                                    |
| Read            | Reads the current frequency setting for the oscillator associated with the active tab.                                                                          |
| Default         | Sets the frequency for the oscillator associated with the active tab back<br>to its default value. This can also be accomplished by power cycling the<br>board. |

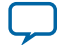

| Control      | Description                                                                                                    |
|--------------|----------------------------------------------------------------------------------------------------|
| Set New Freq | Sets the programmable oscillator frequency for the selected clock to<br>the value in the CLK0 to CLK3 controls. Frequency changes might<br>take several milliseconds to take effect. You might see glitches on the<br>clock during this time. Altera recommends resetting the FPGA logic<br>after changing frequencies. |
|              | Note: Changing CLK0 of Si5338 will affect the Clock/Power GUI.<br>One clock from port CLK0 is used to drive the MAX II<br>device which as a 2-wire serial bus interface connected to<br>SI570, Si5338, and the power monitor.                                                                                           |

**Board Test System** 

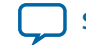

# Board Components

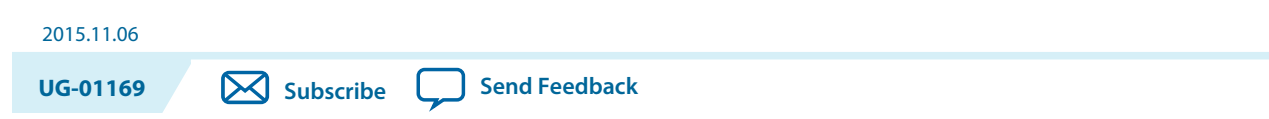

This chapter introduces all the important components on the development kit board.

A complete set of schematics, a physical layout database, and GERBER files for the development board reside in the development kit documents directory.

### **Board Overview**

This topic provides a high-level list of the major components of the MAX 10 FPGA development board.

Table 4-1: MAX 10 FPGA Board Components

| Board Reference                  | Туре                                          | Description                                                                                                    |  |  |
|----------------------------------|-----------------------------------------------|----------------------------------------------------------------------------------------------------|--|--|
| Featured Devices                 |                                               |                                                                                                    |  |  |
| U1                               | FPGA                                          | MAX MAX 10 FPGA<br>10M50DAF484C6GES, 50K LEs, F484<br>package.                                                         |  |  |
| U13                              | CPLD                                          | MAX II EPM1270 256-MBGA, 2.5 V/3.3 V,<br>VCCINT for On-Board USB-Blaster II.                                           |  |  |
| U17                              | Power Regulator                               | Enpirion <sup>®</sup> EN2342QI, PowerSoC voltage-<br>mode synchronous step-down converter<br>with integrated inductor. |  |  |
| U22, U23, U27                    | Power Regulator                               | Enpirion EN6337QI, PowerSoC DC-DC step-down converters with integrated inductor.                                       |  |  |
| U26                              | Power Regulator                               | Enpirion EP5358LUI, 600 mA PowerSoC DC-DC step-down converters with integrated inductor.                               |  |  |
| U24, U25                         | Power Regulator                               | Enpirion EP5358HUI, 600 mA PowerSoC DC-DC step-down converters with integrated inductor.                               |  |  |
| Configuration and Setup Elements |                                               |                                                                                                    |  |  |
| J12                              | On-Board (Embedded) USB-<br>BlasterBlaster II | Type-B USB connector for programming and debugging the FPGA.                                                           |  |  |

© 2015 Altera Corporation. All rights reserved. ALTERA, ARRIA, CYCLONE, ENPIRION, MAX, MEGACORE, NIOS, QUARTUS and STRATIX words and logos are trademarks of Altera Corporation and registered in the U.S. Patent and Trademark Office and in other countries. All other words and logos identified as trademarks or service marks are the property of their respective holders as described at www.altera.com/common/legal.html. Altera warrants performance of its semiconductor products to current specifications in accordance with Altera's standard warranty, but reserves the right to make changes to any products and services at any time without notice. Altera assumes no responsibility or liability arising out of the application or use of any information, product, or service described herein except as expressly agreed to in writing by Altera. Altera customers are advised to obtain the latest version of device specifications before relying on any published information and before placing orders for products or services.

ISO 9001:2008 Registered

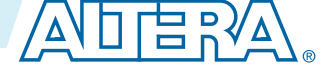

| Board Reference          | Туре                                                 | Description                                                                                                 |
|--------------------------|------------------------------------------------------|----------------------------------------------------------------------------------------------------|
| J14                      | 10-pin header                                        | Optional JTAG direct via 10-pin header for external download cables.                                        |
| J20                      | 2x10-pin header                                      | 16 dual-purpose ADC channels are connected to the 2x10 header.                                              |
| SW2                      | DIP configuration and user switch                    | SW2 Includes switches to control boot images, JTAG bypass and HSMC bypass.                                  |
| J7                       | Jumper for the MAX 10 ADC                            | Connects potentiometer for providing adjustable voltage to the ADC.                                         |
| S5                       | Pulse_nconfig push button                            | Emulates pulsing the nCONFIG pin low to trigger reconfiguration even though the physical pin is unaffected. |
| S6                       | CPU reset push button                                | Default reset for the FPGA logic.                                                                           |
| Status Elements          |                                                      |                                                                                                    |
| D1                       | Blue power LED                                       | Illuminates when 12-V power is present.                                                                     |
| D2                       | Green high-speed mezzanine<br>card (HSMC) LED        | Illuminates when the HSMC is present.                                                                       |
| D13, D14                 | Green USB-UART LEDs                                  | Illuminates when the USB-UART transmitter and receiver are in use.                                          |
| D20                      | Configuration done LED                               | Illuminates when the FPGA is configured.                                                                    |
| D21, D22, D23            | Power LEDs                                           | Indicates that 3.3 V, 2.5 V, 1.2 V are powered up successfully.                                             |
| Clock Circuitry          |                                                      |                                                                                                    |
| X1                       | Programmable Clock for ADC                           | Programmable oscillator for ADC with default frequency of 10 MHz.                                           |
| U2                       | Programmable Clock                                   | Four channel programmable oscillator with default frequencies of 25, 50, 100, 125 MHz.                      |
| General User Input/Outpu | t                                                    |                                                                                                    |
| \$1, \$2, \$3, \$4       | General user push buttons                            | Four user push buttons. Driven low when pressed.                                                            |
| D15, D16, D17, D18, D19  | User LEDs                                            | Four user LEDs. Illuminates when driven low.                                                                |
| SW1, SW2.1               | User DIP switches                                    | Quad user DIP switches.                                                                                     |
| Memory Devices           |                                                      |                                                                                                    |
| U5                       | DDR3 SDRAM A memory                                  | 64 Mx16.                                                                                                    |
| U6                       | DDR3 SDRAM B memory                                  | 128 Mx8.                                                                                                    |
| U7                       | Quad serial peripheral<br>interface (quad SPI) flash | 512 Mb.                                                                                                    |

**Communication Ports** 

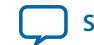

| л |   | 2 |  |
|---|---|---|--|
| 4 | - | - |  |
| т |   | _ |  |

| Board Reference         | Туре                                                                                              | Description                                                                                                    |  |  |
|-------------------------|---------------------------------------------------------------------------------------------------|----------------------------------------------------------------------------------------------------|--|--|
| J2                      | HSMC port                                                                                         | Provides 84 CMOS or 17 LVDS channels per HSMC specification.                                                                                                    |  |  |
| U9, U10                 | <ul><li>Two Gigabit Ethernet ports</li><li>Ethernet A (Bottom)</li><li>Ethernet B (Top)</li></ul> | RJ-45 connector which provides a 10/100/<br>1000 Ethernet connection via a Marvell<br>88E1111 x 2 PHY and the FPGA-based<br>Altera Triple Speed Ethernet MegaCore<br>function in RGMII mode. |  |  |
| J4, J5                  | Two Diligent Pmod<br>connectors                                                                   | 12-pin interface with 8 I/O signal pins used<br>to connect low frequency, low I/O<br>peripheral modules.                                                                                     |  |  |
| J11                     | Mini-USB 2.0 UART port                                                                            | USB connector with USB-to-UART bridge for serial UART interface                                                                                                    |  |  |
| J12                     | Mini-USB port                                                                                     | Embedded USB-Blaster II.                                                                                                    |  |  |
| Analog                  |                                                                                                   |                                                                                                    |  |  |
| J18, J19                | SMA inputs                                                                                        | Two FPGA analog-to-digital converter (ADC).                                                                                                    |  |  |
| J20                     | Header                                                                                            | 2x10 ADC.                                                                                                    |  |  |
| POT1                    | Potentiometer                                                                                     | Input to ADC.                                                                                                    |  |  |
| J1                      | SMA output                                                                                        | External 16 bit digital-to-analog converter (DAC) device.                                                                                                    |  |  |
| Video and Display Ports |                                                                                                   |                                                                                                    |  |  |
| U8                      | HDMI video output                                                                                 | 19-pin HDMI connector which provides a<br>HDMI v1.4 video output of up to 1080p<br>through an ADI (Analog Devices, Inc)<br>PHY.                                                              |  |  |
| Power Supply            |                                                                                                   |                                                                                                    |  |  |
| J15                     | DC input jack                                                                                     | Accepts 12 V DC power supply.                                                                                                    |  |  |
| SW3                     | Power switch                                                                                      | Switch to power on or off the board when power is supplied from the DC input jack.                                                                                                    |  |  |

## **Featured Device**

The MAX 10 FPGA development board features the MAX 10 10M50DAF484C6GES device (U1) in a 484-pin FineLine BGA package.

Table 4-2: MAX 10 FPGA 10M50DAF484C6GES Features

| ALMs   | Equivalent<br>LEs | M9K<br>Memory<br>(Kb) | Total RAM<br>(Kb) | 18-bit x 18-<br>bit<br>Multipliers | PLLs | Transceivers | Package Type             |
|--------|-------------------|-----------------------|-------------------|------------------------------------|------|--------------|--------------------------|
| 50,000 | 50                | 1,638                 | 736               | 144                                | 4    | —            | FineLine BGA<br>484 pins |

**Board Components** 

**Altera Corporation** 

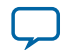

## Configuration

The MAX 10 FPGA development kit supports two configuration methods:

- Configuration by downloading a **.sof** file to the FPGA. Any power cycling of the FPGA or reconfiguration will power up the FPGA to a blank state.
- Programming of the on-die FPGA Configuration Flash Memory (CFM) via a **.pof** file. Any power cycling of the FPGA or reconfiguration will power up the FPGA in self-configuration mode, using the files stored in the CFM.

You can use two different USB-Blaster<sup>TM</sup> hardware components to program the **.sof** or **.pof** files:

- Embedded USB-Blaster II, type-B connector (J12).
- JTAG header (J14). Use an external USB-Blaster, USB-Blaster II, or Ethernet Blaster download cable. The external download cable connects to the board through the JTAG header (J14).

#### Using the Quartus II Programmer

You can use the Quartus II Programmer to configure the FPGA with a .sof.

Before configuring the FPGA:

- Ensure that the Quartus II Programmer and the USB-Blaster driver are installed on the host computer
- The USB cable is connected to the kit
- Power to the board is on, and no other applications that use the JTAG chain are running

To configure the MAX 10 FPGA:

- 1. Start the Quartus II Programmer.
- 2. Click Add File and select the path to the desired .sof.
- 3. Turn on the **Program/Configure** option for the added file.
- **4.** Click **Start** to download the selected file to the FPGA. Configuration is complete when the progress bar reaches 100%.

The Quartus II Convert Programming File (CPF) GUI can be used to generate a **.sof** file that can use for internal configuration. You can directly program the MAX 10 device's flash which included Configuration Flash Memory (CFM) and User Flash Memory (UFM) by using a download cable with the Quartus II software programmer.

### Selecting the Internal Configuration Scheme

For all MAX 10 devices, except 10M02 device, there are total of 5 different modes you can select internal configuration.

The internal configuration scheme needs to be selected before design compilation.

To select the configuration mode:

- 1. Open the Quartus II software and load a project using MAX 10 device family.
- 2. On the Assignments menu, click Settings. The Settings dialog box appears.
- 3. In the Category list, select Device. The Device page appears.
- 4. Click Device and Pin Options.
- 5. In the Device and Pin Options dialog box, click the Configuration tab.

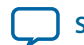

4-5

- 7. In the **Configuration Mode** list, select 1 out of 5 configuration modes. For the dual-boot feature:
  - a. Must have a Dual Boot IP core in the design, for example, in a Qsys component.
  - b. Choose Dual Compressed Images (512 Kbits UFM) for the Configuration Mode.
  - c. Generate two sof files above and convert them into one POF file for CFM programming.
- 8. Turn on Generate compressed bitstreams if needed, and click OK.

#### Switch and Jumper Settings

This topic is for the MAX 10 FPGA development kit. This topic shows you how to restore the default factory settings and explains their functions.

The J7 jumper connects the output of potentiometer (POT1.2) to ADC1\_CH6. When J7 jumper is on, you can use the potentiometer to provide adjustable voltage (0~2.5 V) to the MAX 10 ADC through ADC1\_CH6. When J7 jumper is off, ADC1\_CH6 is connected to the 2x10 header as the other ADC channels.

#### Figure 4-1: Jumper J7 on the Top of the Board (Detail)

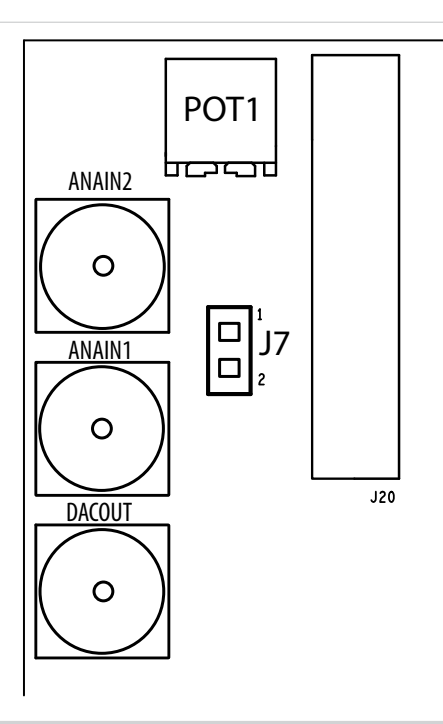

There are two switches on the bottom of the board. SW1 is for user functions, and SW2 allows for booting selection and bypassing some components.

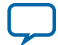

#### Figure 4-2: Switches on the Bottom Board (Detail)

When a switch is ON, it means the FUNCTION SIGNAL is connected to GND. So it is a LOGIC LOW (0). When switch is OFF, it means the FUNCTION SIGNAL is disconnected from GND. So it is a LOGIC HIGH (1).

**Note:** The following figure shows the switch labels for the Rev. C board and a note for the Rev. B board. The change of name for SW2.3 is just a name change, not a functional change. Rev. B is labeled MAX10\_BYPASS, but it is actually a VTAP bypass.

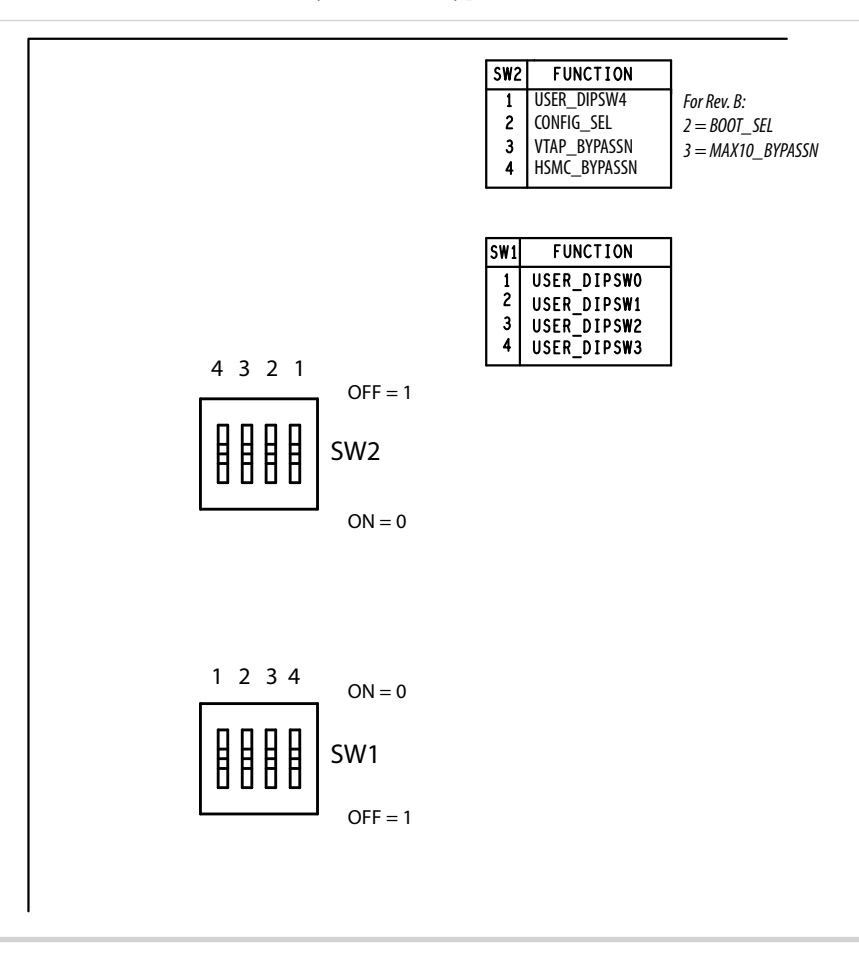

#### Table 4-3: SW2 DIP Switch Settings (Board Bottom)

| Switch | Board Label                                                        | Function                                                                                                    | Default Position |
|--------|--------------------------------------------------------------------|----------------------------------------------------------------------------------------------------|------------------|
| 1      | USER_DIPSW4                                                        | User defined switch #4, $\#0/1/2/3$ is on SW1. No default function.                                                                                                    |                  |
| 2      | BOOT_SEL (for Rev.<br>B Board)<br>CONFIG_SEL (for<br>Rev. C board) | Use this pin to choose CFM0, CFM1 or CFM2<br>image as the first boot image in dual-image<br>configuration. If the CONFIG_SEL is set to low,<br>the first boot image is CFM0 image. If the<br>CONFIG_SEL pin is set to high, the first boot<br>image is CFM1 or CFM2 image. This pin is read<br>before user mode and before the nSTATUS pin is<br>asserted. | LOW              |

**Altera Corporation** 

**Board Components** 

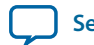

4-7

| Switch | Board Label  | Function                                                                                                    | Default Position |
|--------|--------------|----------------------------------------------------------------------------------------------------|------------------|
| 3      | VTAP_BYPASSN | A virtual JTAG device is provided within the On-<br>Board USB-Blaster II, it provides access to<br>diagnostic hardware and board identification<br>information. The device shows up as an extra<br>device on the JTAG chain with ID: 020D10DD.<br>This switch removes the virtual JTAG device from<br>the JTAG chain. | HIGH             |
| 4      | HSMC_BYPASSN | Use this pin to bypass HSMC from JTAG chain.<br>The default value of this signal is high so HSMC is<br>in the JTAG chain. (However, there is no<br>daughter cards connected to HSMC normally so it<br>would not be detected by JTAG master). When it<br>is set to low, HSMC is bypassed.                              | HIGH             |

## **Status Elements**

This topic lists the non-user status elements for the MAX 10 FPGA development board.

#### Table 4-4: General LED Signal Names

| Board Reference | Signal Name | Description               |
|-----------------|-------------|---------------------------|
| D1              | —           | Blue Power LED            |
| D2              | HSMC_PRSNTn | Green LED                 |
| D13             | UART_TXLED  | Green LED for USB to UART |
| D14             | UART_RXLED  | Green LED for USB to UART |

#### Table 4-5: MAX II CPLD LED Signal Names

| Board Reference | Signal Name     | I/O Standard | MAX II CPLD Pin Number |
|-----------------|-----------------|--------------|------------------------|
| D20             | MAXII_CONF_DONE | 3.3 V        | W17                    |
| D21             | 3.3V_LED        | 3.3 V        | U4                     |
| D22             | 2.5V_LED        | 3.3 V        | U5                     |
| D23             | 1.2V_LED        | 3.3 V        | U6                     |

## **Setup Elements**

Table 4-6: Board Settings DIP Switch and Jumper Schematic Signals

| Board Reference | Signal Name | Device / Pin Number | I/O Standard |
|-----------------|-------------|---------------------|--------------|
| SW2.1           | USER_DIPSW4 | MAX 10 / H21        | 1.5 V        |

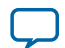

| Board Reference | Signal Name  | Device / Pin Number  | I/O Standard |
|-----------------|--------------|----------------------|--------------|
| SW2.2           | CONFIG_SEL   | MAX 10 / H10         | 3.3 V        |
| SW2.3           | VTAP_BYPASSN | MAX II / P17         | 3.3 V        |
| SW2.4           | HSMC_BYPASSn | MAX II / P18         | 3.3 V        |
| J7.1            | _            | POT1                 | 2.5 V        |
| J7.2            | ADC1_CH6     | 2x10 Header / J20.15 | 2.5 V        |

#### **Table 4-7: General Push Button Signal Names**

| Board Reference | Signal Name   | MAX 10 FPGA Pin<br>Number | I/O Standard |
|-----------------|---------------|---------------------------|--------------|
| S5              | PULSE_NCONFIG | Н9                        | 3.3 V        |
| S6              | CPU_RESETn    | D9                        | 3.3 V        |

## **General User Input/Output**

User-defined I/O signal names, FPGA pin numbers, and I/O standards for the MAX 10 FPGA development board.

#### Table 4-8: User-Defined Push Button Signal Names

| Board Reference | Signal Name | MAX 10 FPGA<br>Pin Number | I/O Standard |
|-----------------|-------------|---------------------------|--------------|
| S1              | USER_PB0    | L22                       | 1.5 V        |
| S2              | USER_PB1    | M21                       | 1.5 V        |
| \$3             | USER_PB2    | M22                       | 1.5 V        |
| S4              | USER_PB3    | N21                       | 1.5 V        |

#### Table 4-9: User-Defined DIP Switch Schematic Signal Names

| Board Reference | Signal Name | MAX 10 FPGA<br>Pin Number | I/O Standard |
|-----------------|-------------|---------------------------|--------------|
| SW1.1           | USER_DIPSW0 | H21                       | 1.5 V        |
| SW1.2           | USER_DIPSW1 | H22                       | 1.5 V        |
| SW1.3           | USER_DIPSW2 | J21                       | 1.5 V        |
| SW1.4           | USER_DIPSW3 | J22                       | 1.5 V        |
| SW2.1           | USER_DIPSW4 | G19                       | 1.5 V        |

**Board Components** 

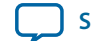

#### y 4-9

#### Table 4-10: User LED (Green) Schematic Signal Names

| Board Reference | Signal Name | MAX 10 FPGA<br>Pin Number | I/O Standard |
|-----------------|-------------|---------------------------|--------------|
| D15             | USER_LED0   | T20                       | 1.5 V        |
| D16             | USER_LED1   | U22                       | 1.5 V        |
| D17             | USER_LED2   | U21                       | 1.5 V        |
| D18             | USER_LED3   | AA21                      | 1.5 V        |
| D19             | USER_LED4   | AA22                      | 1.5 V        |

For a MAX 10 Development Kit Baseline Pinout design vist the Altera Design Store.

#### **Related Information**

Altera Design Store (MAX 10 Development Kit)

## **Clock Circuitry**

The development board includes a four channel programmable oscillator with default frequency of 25-MHz, 50-MHz, 100-MHz, 125-MHz. The board also includes a 10-MHz programmble oscillator connected to the ADC.

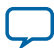

## **On-Board Oscillators**

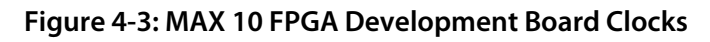

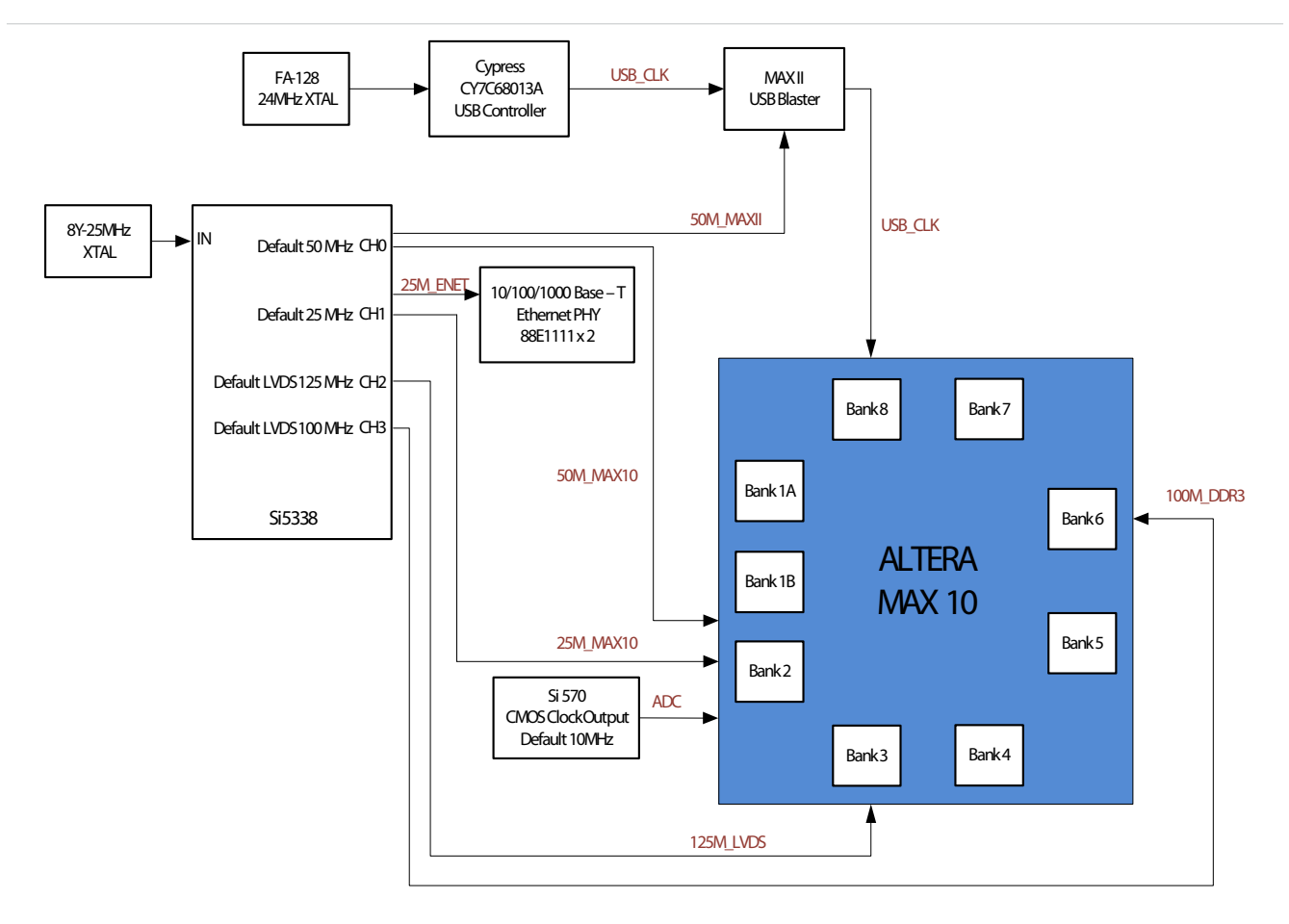

#### Table 4-11: On-Board Oscillators

| Source | Schematic Signal Name | Frequency   | I/O<br>Standard | MAX 10 FPGA<br>Pin Number | Application                                 |
|--------|-----------------------|-------------|-----------------|---------------------------|---------------------------------------------|
| X1     | CLK_10_ADC            | 10.000 MHz  | 2.5 V<br>CMOS   | N5                        | Programmable default<br>10MHz clock for ADC |
| U2     | CLK_25_ENET           | 25.000 MHz  | 2.5 V<br>LVDS   | -                         | Ethernet clock                              |
| U2     | CLK_25_MAX10          | 25.000 MHz  | 2.5 V<br>LVDS   | M8                        | MAX 10 clock                                |
| U2     | CLK_50_MAXII          | 25.000 MHz  | 2.5 LVDS        | -                         | Clock for On-Board<br>USB Blaster II        |
| U2     | CLK_50_MAX10          | 50.000 MHz  | 2.5 V<br>LVDS   | M9                        | MAX 10 clock                                |
| U2     | CLK_DDR3_100_N        | 100.000 MHz | 2.5 V<br>LVDS   | N15                       | DDR3 clocks                                 |

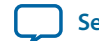

| Source | Schematic Signal Name | Frequency   | l/O<br>Standard | MAX 10 FPGA<br>Pin Number | Application |
|--------|-----------------------|-------------|-----------------|---------------------------|-------------|
| U2     | CLK_DDR3_100_P        | 100.000 MHz | 2.5 V<br>LVDS   | N14                       | DDR3 clocks |
| U2     | CLK_LVDS_125_N        | 125.000 MHz | 2.5 V<br>LVDS   | R11                       | LVDS clocks |
| U2     | CLK_LVDS_125_P        | 125.000 MHz | 2.5 V<br>LVDS   | P11                       | LVDS clocks |

## **Off-Board Clock Input/Output**

The development board has input and output clocks which can be driven onto the board. The output clocks can be programmed to different levels and I/O standards according to the FPGA device's specification.

#### Table 4-12: Off-Board Clock Inputs

| Source | Schematic Signal Name | I/O Standard | MAX 10<br>FPGA Pin<br>Number | Description                                                      |
|--------|-----------------------|--------------|------------------------------|------------------------------------------------------------------|
| HSMC   | HSMC_CLK_IN_N1        | 2.5 V        | AB21                         | LVDS input from the installed HSMC cable or board.               |
| HSMC   | HSMC_CLK_IN_P1        | 2.5 V        | AA20                         | LVDS input from the installed HSMC cable or board.               |
| HSMC   | HSMC_CLK_IN_N2        | 2.5 V        | V9                           | LVDS input from the installed HSMC cable or board.               |
| HSMC   | HSMC_CLK_IN_P2        | 2.5 V        | V10                          | LVDS input from the installed HSMC cable or board.               |
| HSMC   | HSMC_CLK_IN0          | 2.5 V        | N4                           | Single-ended input from<br>the installed HSMC cable<br>or board. |

#### Table 4-13: Off-Board Clock Outputs

| Source | Schematic Signal Name | I/O Standard | MAX 10 FPGA Pin<br>Number | Description  |
|--------|-----------------------|--------------|---------------------------|--------------|
| HSMC   | HSMC_CLK_OUT_N1       | 2.5 V        | R13                       | LVDS output. |
| HSMC   | HSMC_CLK_OUT_P1       | 2.5 V        | P13                       | LVDS output. |
| HSMC   | HSMC_CLK_OUT_N2       | 2.5 V        | V14                       | LVDS output. |
| HSMC   | HSMC_CLK_OUT_P2       | 2.5 V        | W15                       | LVDS output. |

**Board Components** 

**Altera Corporation** 

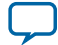

| Source | Schematic Signal Name | I/O Standard | MAX 10 FPGA Pin<br>Number | Description                   |
|--------|-----------------------|--------------|---------------------------|-------------------------------|
| HSMC   | HSMC_CLK_OUT0         | 2.5 V        | AA13                      | FPGA CMOS output<br>(or GPIO) |

## **Components and Interfaces**

This section describes the development board's communication ports and interface cards relative to the MAX 10 FPGA device.

## 10/100/1000 Ethernet PHY

The MAX 10 FFPGA development kit supports 10/100/1000 base-T Ethernet using an external Marvell 88E1111 PHY and Altera Triple-Speed Ethernet MegaCore MAC function.

#### Table 4-14: Ethernet PHY A Pin Assignments, Signal Names and Functions

| Board Reference<br>(U9) | Schematic Signal<br>Name | Max 10 FPGA Pin<br>Number | I/O Standard | Description                 |
|-------------------------|--------------------------|---------------------------|--------------|-----------------------------|
| U9.8                    | ENETA_GTX_CLK            | Τ5                        | 2.5V CMOS    | 125 MHz RGMII TX<br>clock   |
| U9.4                    | ENETA_TX_CLK             | E10                       | 3.3V LVCMOS  | 25/2.5 MHz MII TX<br>clock  |
| U9.11                   | ENETA_TX_D0              | R5                        | 2.5V CMOS    | RGMII TX data 0             |
| U9.12                   | ENETA_TX_D1              | T1                        | 2.5V CMOS    | RGMII TX data 1             |
| U9.14                   | ENETA_TX_D2              | W1                        | 2.5V CMOS    | RGMII TX data 2             |
| U9.16                   | ENETA_TX_D3              | W2                        | 2.5V CMOS    | RGMII TX data 3             |
| U9.9                    | ENETA_TX_EN              | R4                        | 2.5V CMOS    | RGMII TX enable             |
| U9.7                    | ENETA_TX_ER              | P4                        | 2.5V CMOS    | MII TX error                |
| U9.2                    | ENETA_RX_CLK             | P3                        | 2.5V CMOS    | RGMII RX clock              |
| U9.95                   | ENETA_RX_D0              | N9                        | 2.5V CMOS    | RGMII RX data 0             |
| U9.92                   | ENETA_RX_D1              | T1                        | 2.5V CMOS    | RGMII RX data 1             |
| U9.93                   | ENETA_RX_D2              | N1                        | 2.5V CMOS    | RGMII RX data 2             |
| U9.91                   | ENETA_RX_D3              | Т3                        | 2.5V CMOS    | RGMII RX data 3             |
| U9.94                   | ENETA_RX_DV              | T2                        | 2.5V CMOS    | RGMII RX valid              |
| U9.3                    | ENETA_RX_ER              | P4                        | 2.5V CMOS    | MII RX error                |
| U9.28                   | ENETA_RESETN             | V8                        | 2.5V CMOS    | Device reset                |
| U9.23                   | ENETA_INTn               | V7                        | 2.5V CMOS    | Management bus<br>interrupt |

**Altera Corporation** 

**Board Components** 

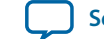

UG-01169 2015.11.06

| Board Reference<br>(U9) | Schematic Signal<br>Name | Max 10 FPGA Pin<br>Number | I/O Standard | Description             |
|-------------------------|--------------------------|---------------------------|--------------|-------------------------|
| U9.25                   | ENET_MDC                 | Y6                        | 2.5V CMOS    | MDI clock               |
| U9.24                   | ENETA_MDIO               | Y5                        | 2.5V CMOS    | MDI data                |
| U9.84                   | ENETA_RX_CRS             | N8                        | 2.5V CMOS    | MII Carrier Sense       |
| U9.83                   | ENETA_RX_COL             | P1                        | 2.5V CMOS    | MII Collision           |
| U9.55                   | CLK_25_ENET              | —                         | 2.5V CMOS    | 25 MHz Reference clock  |
| U9.70                   | ENETA_LED_<br>DUPLEX     | _                         | 2.5 V CMOS   | Duplex or collision LED |
| U9.76                   | ENETA_LED_<br>LINK10     | —                         | 2.5 V CMOS   | 10 Mb link LED          |
| U9.74                   | ENETA_LED_<br>LINK100    | R9                        | 2.5V CMOS    | 100 Mb link LED         |
| U9.73                   | ENETA_LED_<br>LINK1000   | _                         | 2.5V CMOS    | 1000 Mb link LED        |
| U9.58, 69               | ENETA_LED_RX             | _                         | 2.5V CMOS    | RX data active LED      |
| U9.61, 68               | ENETA_LED_TX             | —                         | 2.5V CMOS    | TX data active LED      |
| U9.29                   | ENETA_MDI_P0             | _                         | 2.5V CMOS    | MDI                     |
| U9.31                   | ENETA_MDI_N0             | —                         | 2.5V CMOS    | MDI                     |
| U9.33                   | ENETA_MDI_P1             | _                         | 2.5V CMOS    | MDI                     |
| U9.34                   | ENETA_MDI_N1             | —                         | 2.5V CMOS    | MDI                     |
| U9.39                   | ENETA_MDI_P2             | —                         | 2.5V CMOS    | MDI                     |
| U9.41                   | ENETA_MDI_N2             | -                         | 2.5V CMOS    | MDI                     |
| U9.42                   | ENETA_MDI_P3             | _                         | 2.5V CMOS    | MDI                     |
| U9.43                   | ENETA_MDI_N3             | —                         | 2.5V CMOS    | MDI                     |

#### Table 4-15: Ethernet PHY B Pin Assignments, Signal Names and Functions

| Board Reference<br>(U10) | Schematic Signal<br>Name | Max 10 FPGA Pin<br>Number | I/O Standard | Description                |
|--------------------------|--------------------------|---------------------------|--------------|----------------------------|
| U10.8                    | ENETB_GTX_CLK            | Т6                        | 2.5V CMOS    | 125 MHz RGMII<br>TX clock  |
| U10.4                    | ENETB_TX_CLK             | E11                       | 3.3V LVCMOS  | 25/2.5 MHz MII<br>TX clock |
| U10.11                   | ENETB_TX_D0              | U1                        | 2.5V CMOS    | RGMII TX data 0            |
| U10.12                   | ENETB_TX_D1              | V1                        | 2.5V CMOS    | RGMII TX data 1            |
| U10.14                   | ENETB_TX_D2              | W1                        | 2.5V CMOS    | RGMII TX data 2            |

**Board Components** 

Altera Corporation

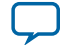

4-14 10/100/1000 Ethernet PHY

| Board Reference<br>(U10) | Schematic Signal<br>Name | Max 10 FPGA Pin<br>Number | I/O Standard | Description                 |
|--------------------------|--------------------------|---------------------------|--------------|-----------------------------|
| U10.16                   | ENETB_TX_D3              | U4                        | 2.5V CMOS    | RGMII TX data 3             |
| U10.9                    | ENETB_TX_EN              | V3                        | 2.5V CMOS    | RGMII TX enable             |
| U10.7                    | ENETB_TX_ER              | U5                        | 2.5V CMOS    | MII TX error                |
| U10.2                    | ENETB_RX_CLK             | R3                        | 2.5V CMOS    | RGMII RX clock              |
| U10.95                   | ENETB_RX_D0              | P8                        | 2.5V CMOS    | RGMII RX data 0             |
| U10.92                   | ENETB_RX_D1              | M1                        | 2.5V CMOS    | RGMII RX data 1             |
| U10.93                   | ENETB_RX_D2              | M2                        | 2.5V CMOS    | RGMII RX data 2             |
| U10.91                   | ENETB_RX_D3              | Т3                        | 2.5V CMOS    | RGMII RX data 3             |
| U10.94                   | ENETB_RX_DV              | R1                        | 2.5V CMOS    | RGMII RX valid              |
| U10.3                    | ENETB_RX_ER              | R2                        | 2.5V CMOS    | MII RX error                |
| U10.28                   | ENETB_RESETn             | AB4                       | 2.5V CMOS    | Device reset                |
| U10.23                   | ENETB_INTn               | AA3                       | 2.5V CMOS    | Management bus<br>interrupt |
| U10.25                   | ENET_MDC                 | Y6                        | 2.5V CMOS    | MDI clock                   |
| U10.24                   | ENET_MDIO                | Y5                        | 2.5V CMOS    | MDI data                    |
| U10.84                   | ENETB_RX_CRS             | N3                        | 2.5V CMOS    | MII Carrier Sense           |
| U10.83                   | ENETB_RX_COL             | N2                        | 2.5V CMOS    | MII Collision               |
| U10.55                   | CLK_25_ENET              | —                         | 2.5V CMOS    | 25 MHz<br>Reference clock   |
| U10.70                   | ENETB_LED_<br>DUPLEX     | _                         | 2.5V CMOS    | Duplex or<br>collision LED  |
| U10.76                   | ENETB_LED_<br>LINK10     | —                         | 2.5V CMOS    | 10 Mb link LED              |
| U10.74                   | ENETB_LED_<br>LINK100    | Р9                        | 2.5V CMOS    | 100 Mb link LED             |
| U10.73                   | ENETB_LED_<br>LINK1000   | _                         | 2.5V CMOS    | 1000 Mb link<br>LED         |
| U10.58, 69               | ENETB_LED_RX             | _                         | 2.5V CMOS    | RX data active<br>LED       |
| U10.61, 65, 68           | ENETB_LED_TX             | —                         | 2.5V CMOS    | TX data active<br>LED       |
| U10.29                   | ENETB_MDI_P0             | —                         | 2.5V CMOS    | MDI                         |
| U10.31                   | ENETB_MDI_N0             | _                         | 2.5V CMOS    | MDI                         |

**Altera Corporation** 

**Board Components** 

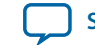

| Board Reference<br>(U10) | Schematic Signal<br>Name | Max 10 FPGA Pin<br>Number | I/O Standard | Description |
|--------------------------|--------------------------|---------------------------|--------------|-------------|
| U10.33                   | ENETB_MDI_P1             |                           | 2.5V CMOS    | MDI         |
| U10.34                   | ENETB_MDI_N1             | _                         | 2.5V CMOS    | MDI         |
| U10.39                   | ENETB_MDI_P2             | —                         | 2.5V CMOS    | MDI         |
| U10.41                   | ENETB_MDI_N2             | —                         | 2.5V CMOS    | MDI         |
| U10.42                   | ENETB_MDI_P3             | —                         | 2.5V CMOS    | MDI         |
| U10.43                   | ENETB_MDI_N3             | —                         | 2.5V CMOS    | MDI         |

#### **Digital-to-Analog Converter**

The MAX 10 FPGA comes with one external 16 bit digital-to-analog converter (DAC) device with an SMA output.

The MAX 10 FPGA has two 12-bit successive approximation register (SAR) ADCs with sample rate of 1 MSps. One potentiometer is connected to ADC1\_CH6 to function as a user-controlled DC, and it is connected to 2.5 V. To ensure performance evaluation of the ADCs, the MAX 10 development kit has separate analog supply and split partition for analog ground. An external 16-bit single channel DAC is connected to Bank 7 to enable closed loop evaluation. The DAC uses a 3-wire serial interface that operates at clock rates up to 30 MHz. It is compatible with standard serial perifpheral interface (SPI), quad SPI, Microwire, and digital signal processor (DSP) interfaces.

#### Table 4-16: Digital-to-Analog Converter Signals

| Board<br>Reference<br>(U33) | Signal Name | MAX 10 FPGA<br>Pin Number | I/O Standard | Description                                                                                        |
|-----------------------------|-------------|---------------------------|--------------|----------------------------------------------------------------------------------------------------|
| U33.5                       | DAC_SYNC    | U1.B10                    | 3.3 V        | Level-triggered control input (active<br>LOW). Frame synchronization signal<br>for the input data. |
| U33.6                       | DAC_SCLK    | A7                        | 3.3 V        | Serial clock input                                                                                 |
| U33.7                       | DAC_DIN     | A8                        | 3.3 V        | Serial data input                                                                                  |

### **HDMI Video Output**

The MAX 10 FPGA development kit supports one HDMI transmitter and one HDMI receptacle.

The transmitter incorporates HDMI v1.4 features, and is capable of supporting an input data rate up to 165 MHz (1080p @60Hz, UXGA @60Hz). The connection between HDMI transmitter and MAX 10 is established in Bank 7, and the communication can be done via I<sup>2</sup>C interface.

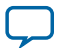

#### Table 4-17: HDMI Pin Assignments, Signal Names and Functions

| Board Reference (U8) | Schematic Signal<br>Name | Max 10 FPGA Pin<br>Number | I/O Standard | Description                    |
|----------------------|--------------------------|---------------------------|--------------|--------------------------------|
| U8.62                | HDMI_TX_D0               | A17                       | 3.3 V        | HDMI digital<br>video data bus |
| U8.61                | HDMI_TX_D1               | A18                       | 3.3 V        | HDMI digital<br>video data bus |
| U8.60                | HDMI_TX_D2               | A12                       | 3.3 V        | HDMI digital<br>video data bus |
| U8.59                | HDMI_TX_D3               | F16                       | 3.3 V        | HDMI digital<br>video data bus |
| U8.58                | HDMI_TX_D4               | A16                       | 3.3 V        | HDMI digital<br>video data bus |
| U8.57                | HDMI_TX_D5               | B12                       | 3.3 V        | HDMI digital<br>video data bus |
| U8.56                | HDMI_TX_D6               | F15                       | 3.3 V        | HDMI digital<br>video data bus |
| U8.55                | HDMI_TX_D7               | B11                       | 3.3 V        | HDMI digital<br>video data bus |
| U8.54                | HDMI_TX_D8               | A13                       | 3.3 V        | HDMI digital<br>video data bus |
| U8.52                | HDMI_TX_D9               | C15                       | 3.3 V        | HDMI digital<br>video data bus |
| U8.50                | HDMI_TX_D10              | C11                       | 3.3 V        | HDMI digital<br>video data bus |
| U8.49                | HDMI_TX_D11              | A11                       | 3.3 V        | HDMI digital<br>video data bus |
| U8.48                | HDMI_TX_D12              | A20                       | 3.3 V        | HDMI digital<br>video data bus |
| U8.47                | HDMI_TX_D13              | H13                       | 3.3 V        | HDMI digital<br>video data bus |
| U8.46                | HDMI_TX_D14              | E14                       | 3.3 V        | HDMI digital<br>video data bus |
| U8.45                | HDMI_TX_D15              | D12                       | 3.3 V        | HDMI digital<br>video data bus |
| U8.44                | HDMI_TX_D16              | C12                       | 3.3 V        | HDMI digital<br>video data bus |
| U8.43                | HDMI_TX_D17              | C19                       | 3.3 V        | HDMI digital<br>video data bus |

**Altera Corporation** 

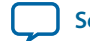

| Δ | _1 | 1. | 7 |
|---|----|----|---|

| Board Reference (U8) | Schematic Signal<br>Name | Max 10 FPGA Pin<br>Number | I/O Standard | Description                    |
|----------------------|--------------------------|---------------------------|--------------|--------------------------------|
| U8.42                | HDMI_TX_D18              | C18                       | 3.3 V        | HDMI digital<br>video data bus |
| U8.41                | HDMI_TX_D19              | B19                       | 3.3 V        | HDMI digital<br>video data bus |
| U8.40                | HDMI_TX_D20              | B17                       | 3.3 V        | HDMI digital<br>video data bus |
| U8.39                | HDMI_TX_D21              | B16                       | 3.3 V        | HDMI digital<br>video data bus |
| U8.38                | HDMI_TX_D22              | C16                       | 3.3 V        | HDMI digital<br>video data bus |
| U8.37                | HDMI_TX_D23              | A15                       | 3.3 V        | HDMI digital<br>video data bus |
| U8.53                | HDMI_TX_CLK              | D6                        | 3.3 V        | Video clock                    |
| U8.63                | HDMI_TX_DE               | C10                       | 3.3 V        | Video data enable              |
| U8.64                | HDMI_TX_HS               | A19                       | 3.3 V        | Vertical Synchro-<br>nization  |
| U8.2                 | HDMI_TX_VS               | J12                       | 3.3 V        | Horizontal<br>Synchronization  |
| U8.28                | HDMI_TX_INT              | D15                       | 3.3 V        | Interrupt Signal               |
| U8.35                | HDMI_SCL                 | A10                       | 3.3 V        | HDMI I2C clock                 |
| U8.36                | HDMI_SDA                 | B15                       | 3.3 V        | HDMI I2C data                  |

#### **HSMC**

The high-speed mezzanine card (HSMC) interface is based on the Samtec 0.5 mm pitch, surface-mount QTH/QSH family of connectors. It is designed to support a full SPI-4.2 interface (17 LVDS channels) and 3 input and output clocks as well as SMBus and JTAG signals.

Since MAX 10 does not have transceiver channels, the HSMC clock-data-recovery channels are left unconnected.

The HSMC interface has programmable bi-directional I/O pins that can be used as 2.5-V LVCMOS, which is 3.3-V LVTTL-compatible. These pins can also be used as various differential I/O standards including, but not limited to, LVDS, mini-LVDS, and RSDS with up to 17 full-duplex channels.

As noted in the High Speed Mezzanine Card (HSMC) Specification manual, LVDS and single-ended I/O standards are only guaranteed to function when mixed according to either the generic single-ended pinout or generic differential pin-out.

For more information about the HSMC specification such as signaling standards, signal integrity, compatible connectors, and mechanical information, refer to the *High Speed Mezzanine Card (HSMC) Specification* manual.

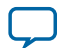

#### Table 4-18: HSMC Schematic Signals

| Board Reference (J2) | Schematic Signal<br>Name    | MAX 10 / MAX II Pin<br>Number | I/O Standard                                 | Description                     |
|----------------------|-----------------------------|-------------------------------|----------------------------------------------|---------------------------------|
| 33                   | HSMC_SDA                    | AA19                          | 2.5V CMOS inout                              | Management<br>serial data line  |
| 34                   | HSMC_SCL                    | Y18                           | 2.5V CMOS out                                | Management<br>serial clock line |
| 35                   | HSMC_JTAG_TCK               | A9 (MAX II)                   | part of chain                                | JTAG clock                      |
| 36                   | HSMC_JTAG_TMS               | A8 (MAX II)                   | part of chain                                | JTAG mode<br>select             |
| 37                   | HSMC_JTAG_TDO               | A7 (MAX II)                   | part of chain                                | JTAG data out                   |
| 38                   | HSMC_JTAG_TDI               | A6 (MAX II)                   | part of chain                                | JTAG data in                    |
| 39                   | HSMC_CLK_OUT0               | AA13                          | 2.5V CMOS clock<br>output                    | clock output 0                  |
| 40                   | HSMC_CLK_IN0                | N4                            | 2.5V CMOS clock in                           | Clock input 0                   |
| 41                   | HSMC_D0                     | Y7                            | 2.5v CMOS inout                              | Data bus                        |
| 42                   | HSMC_D1                     | Y8                            | 2.5v CMOS inout                              | Data bus                        |
| 43                   | HSMC_D2                     | AB2                           | 2.5v CMOS inout                              | Data bus                        |
| 44                   | HSMC_D3                     | AB3                           | 2.5v CMOS inout                              | Data bus                        |
| 47                   | HSMC_TX_D_P0                | W3                            | 2.5v CMOS inout or<br>LVDS TX channels-<br>P | Data bus                        |
| 48                   | HSMC_RX_D_P0 <sup>(1)</sup> | V5                            | 2.5V CMOS inout or<br>LVDS RX channels-<br>P | Data bus                        |
| 49                   | HSMC_TX_D_N0                | W4                            | 2.5V CMOS inout or<br>LVDS TX channels-<br>n | Data bus                        |
| 50                   | HSMC_RX_D_N0 <sup>(1)</sup> | V4                            | 2.5V CMOS inout or<br>LVDS RX channels-<br>n | Data bus                        |
| 53                   | HSMC_TX_D_P1                | U7                            | 2.5v CMOS inout or<br>LVDS TX channels-<br>P | Data bus                        |
| 54                   | HSMC_RX_D_P1 <sup>(1)</sup> | Y2                            | 2.5V CMOS inout or<br>LVDS RX channels-<br>P | Data bus                        |
| 55                   | HSMC_TX_D_N1                | U6                            | 2.5V CMOS inout or<br>LVDS TX channels-<br>n | Data bus                        |

**Board Components** 

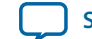

| Board Reference (J2) | Schematic Signal<br>Name    | MAX 10 / MAX II Pin<br>Number | I/O Standard                                 | Description |
|----------------------|-----------------------------|-------------------------------|----------------------------------------------|-------------|
| 56                   | HSMC_RX_D_N1 <sup>(1)</sup> | Y1                            | 2.5V CMOS inout or<br>LVDS RX channels-<br>n | Data bus    |
| 59                   | HSMC_TX_D_P2                | W6                            | 2.5v CMOS inout or<br>LVDS TX channels-<br>P | Data bus    |
| 60                   | HSMC_RX_D_P2 <sup>(1)</sup> | AA20                          | 2.5V CMOS inout or<br>LVDS RX channels-<br>P | Data bus    |
| 61                   | HSMC_TX_D_N2                | W5                            | 2.5V CMOS inout or<br>LVDS TX channels-<br>n | Data bus    |
| 62                   | HSMC_RX_D_N2 <sup>(1)</sup> | AA1                           | 2.5V CMOS inout or<br>LVDS RX channels-<br>n | Data bus    |
| 65                   | HSMC_TX_D_P3                | W8                            | 2.5v CMOS inout or<br>LVDS TX channels-<br>P | Data bus    |
| 66                   | HSMC_RX_D_P3 <sup>(1)</sup> | AB8                           | 2.5V CMOS inout or<br>LVDS RX channels-<br>P | Data bus    |
| 67                   | HSMC_TX_D_N3                | W7                            | 2.5V CMOS inout or<br>LVDS TX channels-<br>n | Data bus    |
| 68                   | HSMC_RX_D_N3 <sup>(1)</sup> | AA8                           | 2.5V CMOS inout or<br>LVDS RX channels-<br>n | Data bus    |
| 71                   | HSMC_TX_D_P4                | AA10                          | 2.5v CMOS inout or<br>LVDS TX channels-<br>P | Data bus    |
| 72                   | HSMC_RX_D_P4 <sup>(1)</sup> | AB9                           | 2.5V CMOS inout or<br>LVDS RX channels-<br>P | Data bus    |
| 73                   | HSMC_TX_D_N4                | Y10                           | 2.5V CMOS inout or<br>LVDS TX channels-<br>n | Data bus    |
| 74                   | HSMC_RX_D_N4 <sup>(1)</sup> | AA9                           | 2.5V CMOS inout or<br>LVDS RX channels-<br>n | Data bus    |
| 77                   | HSMC_TX_D_P5                | AA7                           | 2.5v CMOS inout or<br>LVDS TX channels-<br>p | Data bus    |

**Board Components** 

**Altera Corporation** 

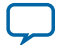

4-19

HSMC

| Board Reference (J2) | Schematic Signal<br>Name    | MAX 10 / MAX II Pin<br>Number | I/O Standard                                 | Description    |
|----------------------|-----------------------------|-------------------------------|----------------------------------------------|----------------|
| 78                   | HSMC_RX_D_P5 <sup>(1)</sup> | AB7                           | 2.5V CMOS inout or<br>LVDS RX channels-<br>P | Data bus       |
| 79                   | HSMC_TX_D_N5                | AA6                           | 2.5V CMOS inout or<br>LVDS TX channels-<br>n | Data bus       |
| 80                   | HSMC_RX_D_N5 <sup>(1)</sup> | AB6                           | 2.5V CMOS inout or<br>LVDS RX channels-<br>n | Data bus       |
| 83                   | HSMC_TX_D_P6                | P10                           | 2.5v CMOS inout or<br>LVDS TX channels-<br>P | Data bus       |
| 84                   | HSMC_RX_D_P6 <sup>(1)</sup> | Y4                            | 2.5V CMOS inout or<br>LVDS RX channels-<br>P | Data bus       |
| 85                   | HSMC_TX_D_N6                | R10                           | 2.5V CMOS inout or<br>LVDS TX channels-<br>n | Data bus       |
| 86                   | HSMC_RX_D_N6 <sup>(1)</sup> | Y3                            | 2.5V CMOS inout or<br>LVDS RX channels-<br>n | Data bus       |
| 89                   | HSMC_TX_D_P7                | W10                           | 2.5v CMOS inout or<br>LVDS TX channels-<br>P | Data bus       |
| 90                   | HSMC_RX_D_P7 <sup>(1)</sup> | AB5                           | 2.5V CMOS inout or<br>LVDS RX channels-<br>P | Data bus       |
| 91                   | HSMC_TX_D_N7                | W9                            | 2.5V CMOS inout or<br>LVDS TX channels-<br>n | Data bus       |
| 92                   | HSMC_RX_D_N7 <sup>(1)</sup> | AA5                           | 2.5V CMOS inout or<br>LVDS RX channels-<br>n | Data bus       |
| 95                   | HSMC_CLK_OUT_<br>P1         | P13                           | 2.5V CMOS inout or<br>LVDS clock out         | Clock output 1 |
| 96                   | HSMC_CLK_IN_P1              | AA20                          | 2.5V CMOS inout or<br>LVDS clock in          | Clock input 1  |
| 97                   | HSMC_CLK_OUT_<br>N1         | R13                           | 2.5V CMOS inout or<br>LVDS clock out         | Clock output 1 |
| 98                   | HSMC_CLK_IN_N1              | AB21                          | 2.5V CMOS inout or<br>LVDS clock in          | Clock input 1  |

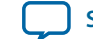

4-21

| Board Reference (J2) | Schematic Signal<br>Name         | MAX 10 / MAX II Pin<br>Number | I/O Standard                                 | Description |
|----------------------|----------------------------------|-------------------------------|----------------------------------------------|-------------|
| 101                  | HSMC_TX_D_P8                     | W14                           | 2.5v CMOS inout or<br>LVDS TX channels-<br>P | Data bus    |
| 102                  | HSMC_RX_D_P8 <sup>(1)</sup>      | W13                           | 2.5V CMOS inout or<br>LVDS RX channels-<br>P | Data bus    |
| 103                  | HSMC_TX_D_N8                     | V13                           | 2.5V CMOS inout or<br>LVDS TX channels-<br>n | Data bus    |
| 104                  | HSMC_RX_D_N8 <sup>(1)</sup>      | W12                           | 2.5V CMOS inout or<br>LVDS RX channels-<br>n | Data bus    |
| 107                  | HSMC_TX_D_P9                     | Y14                           | 2.5v CMOS inout or<br>LVDS TX channels-<br>P | Data bus    |
| 108                  | HSMC_RX_D_P9 <sup>(1)</sup>      | AB15                          | 2.5V CMOS inout or<br>LVDS RX channels-<br>P | Data bus    |
| 109                  | HSMC_TX_D_N9                     | Y13                           | 2.5V CMOS inout or<br>LVDS TX channels-<br>n | Data bus    |
| 110                  | HSMC_RX_D_N9 <sup>(1)</sup>      | AA14                          | 2.5V CMOS inout or<br>LVDS RX channels-<br>n | Data bus    |
| 113                  | HSMC_TX_D_P10                    | V16                           | 2.5v CMOS inout or<br>LVDS TX channels-<br>P | Data bus    |
| 114                  | HSMC_RX_D_<br>P10 <sup>(1)</sup> | Y16                           | 2.5V CMOS inout or<br>LVDS RX channels-<br>P | Data bus    |
| 115                  | HSMC_TX_D_N10                    | U15                           | 2.5V CMOS inout or<br>LVDS TX channels-<br>n | Data bus    |
| 116                  | HSMC_RX_D_<br>N10 <sup>(1)</sup> | AA15                          | 2.5V CMOS inout or<br>LVDS RX channels-<br>n | Data bus    |
| 119                  | HSMC_TX_D_P11                    | W16                           | 2.5v CMOS inout or<br>LVDS TX channels-<br>P | Data bus    |
| 120                  | HSMC_RX_D_<br>P11 <sup>(1)</sup> | AA16                          | 2.5V CMOS inout or<br>LVDS RX channels-      | Data bus    |

**Board Components** 

**Altera Corporation** 

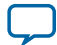

\_

4-22

HSMC

| Board Reference (J2) | Schematic Signal<br>Name         | MAX 10 / MAX II Pin<br>Number | I/O Standard                                 | Description |
|----------------------|----------------------------------|-------------------------------|----------------------------------------------|-------------|
| 121                  | HSMC_TX_D_N11                    | V15                           | 2.5V CMOS inout or<br>LVDS TX channels-<br>n | Data bus    |
| 122                  | HSMC_RX_D_<br>N11 <sup>(1)</sup> | AB16                          | 2.5V CMOS inout or<br>LVDS RX channels-<br>n | Data bus    |
| 125                  | HSMC_TX_D_P12                    | V17                           | 2.5v CMOS inout or<br>LVDS TX channels-<br>P | Data bus    |
| 126                  | HSMC_RX_D_<br>P12 <sup>(1)</sup> | AB18                          | 2.5V CMOS inout or<br>LVDS RX channels-<br>P | Data bus    |
| 127                  | HSMC_TX_D_N12                    | W17                           | 2.5V CMOS inout or<br>LVDS TX channels-<br>n | Data bus    |
| 128                  | HSMC_RX_D_<br>N12 <sup>(1)</sup> | AB17                          | 2.5V CMOS inout or<br>LVDS RX channels-<br>n | Data bus    |
| 131                  | HSMC_TX_D_P13                    | V12                           | 2.5v CMOS inout or<br>LVDS TX channels-<br>P | Data bus    |
| 132                  | HSMC_RX_D_<br>P13 <sup>(1)</sup> | Y11                           | 2.5V CMOS inout or<br>LVDS RX channels-<br>P | Data bus    |
| 133                  | HSMC_TX_D_N13                    | V11                           | 2.5V CMOS inout or<br>LVDS TX channels-<br>n | Data bus    |
| 134                  | HSMC_RX_D_<br>N13 <sup>(1)</sup> | W11                           | 2.5V CMOS inout or<br>LVDS RX channels-<br>n | Data bus    |
| 137                  | HSMC_TX_D_P14                    | P12                           | 2.5v CMOS inout or<br>LVDS TX channels-<br>P | Data bus    |
| 138                  | HSMC_RX_D_<br>P14 <sup>(1)</sup> | AB11                          | 2.5V CMOS inout or<br>LVDS RX channels-<br>P | Data bus    |
| 139                  | HSMC_TX_D_N14                    | R12                           | 2.5V CMOS inout or<br>LVDS TX channels-<br>n | Data bus    |
| 140                  | HSMC_RX_D_<br>N14 <sup>(1)</sup> | AB10                          | 2.5V CMOS inout or<br>LVDS RX channels-<br>n | Data bus    |

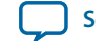

| Board Reference (J2) | Schematic Signal<br>Name         | MAX 10 / MAX II Pin<br>Number | I/O Standard                                 | Description    |
|----------------------|----------------------------------|-------------------------------|----------------------------------------------|----------------|
| 143                  | HSMC_TX_D_P15                    | AA12                          | 2.5v CMOS inout or<br>LVDS TX channels-<br>P | Data bus       |
| 144                  | HSMC_RX_D_<br>P15 <sup>(1)</sup> | AB13                          | 2.5V CMOS inout or<br>LVDS RX channels-<br>P | Data bus       |
| 145                  | HSMC_TX_D_N15                    | AA11                          | 2.5V CMOS inout or<br>LVDS TX channels-<br>n | Data bus       |
| 146                  | HSMC_RX_D_<br>N15 <sup>(1)</sup> | AB12                          | 2.5V CMOS inout or<br>LVDS RX channels-<br>n | Data bus       |
| 149                  | HSMC_TX_D_P16                    | Y17                           | 2.5v CMOS inout or<br>LVDS TX channels-<br>p | Data bus       |
| 150                  | HSMC_RX_D_<br>P16 <sup>(1)</sup> | AB20                          | 2.5V CMOS inout or<br>LVDS RX channels-<br>P | Data bus       |
| 151                  | HSMC_TX_D_N16                    | AA17                          | 2.5V CMOS inout or<br>LVDS TX channels-<br>n | Data bus       |
| 152                  | HSMC_RX_D_<br>N16 <sup>(1)</sup> | AB19                          | 2.5V CMOS inout or<br>LVDS RX channels-<br>n | Data bus       |
| 155                  | HSMC_CLK_OUT_<br>P2              | W15                           | 2.5V CMOS inout or<br>LVDS clock out         | Clock output 2 |
| 156                  | HSMC_CLK_IN_P2                   | V10                           | 2.5V CMOS inout or<br>LVDS clock in          | Clock input 2  |
| 157                  | HSMC_CLK_OUT_<br>N2              | V14                           | 2.5V CMOS inout or<br>LVDS clock out         | Clock output 2 |
| 158                  | HSMC_CLK_IN_N2                   | V9                            | 2.5V CMOS inout or<br>LVDS clock in          | Clock input 2  |
| 160                  | HSMC PRSNTn                      | AB14                          | 2.5V                                         | Present        |

#### Related Information High Speed Mezzanine Card (HSMC) Specification

**Board Components** 

**Altera Corporation** 

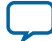

<sup>&</sup>lt;sup>(1)</sup> MAX 10 doesn't have internal termination for LVDS RX. Install a 100-ohm resistor to support LVDS RX on HSMC.

#### **Pmod Connectors**

The MAX 10 FPGA development kit features two Digilent Pmod<sup>™</sup> compatible headers, which are used to connect low frequency, low I/O pin count peripheral modules.

The 12-pin version Pmod connector used in this kit provides 8 I/O signal pins. The peripheral module interface also encompasses a variant using I<sup>2</sup>C interface, and two or four wire MTE cables. The Pmod signals are connected to Bank 8.

| Schematic Signal<br>Name | Schematic Share Bus<br>Signal Name | MAX 10 FPGA Pin<br>Number | I/O Standard | Description |
|--------------------------|------------------------------------|---------------------------|--------------|-------------|
| PMODA_D0                 | PMODA_IO0                          | C7                        | 3.3V         | In/Out      |
| PMODA_D1                 | PMODA_IO1                          | C8                        | 3.3V         | In/Out      |
| PMODA_D2                 | PMODA_IO2                          | A6                        | 3.3V         | In/Out      |
| PMODA_D3                 | PMODA_IO3                          | B7                        | 3.3V         | In/Out      |
| PMODA_D4                 | PMODA_IO4                          | D8                        | 3.3V         | In/Out      |
| PMODA_D5                 | PMODA_IO5                          | A4                        | 3.3V         | In/Out      |
| PMODA_D6                 | PMODA_IO6                          | A5                        | 3.3V         | In/Out      |
| PMODA_D7                 | PMODA_IO7                          | Е9                        | 3.3V         | In/Out      |
| _                        | VCC                                |                           | 3.3V         | Power       |
| —                        | GND                                | —                         | —            | GND         |

#### Table 4-19: Pmod A Pin Assignments, Signal Names and Functions

#### Table 4-20: Pmod B Pin Assignments, Signal Names and Functions

| Schematic Signal<br>Name | Schematic Share Bus<br>Signal Name | MAX 10 FPGA Pin<br>Number | I/O Standard | Description |
|--------------------------|------------------------------------|---------------------------|--------------|-------------|
| PMODB_D0                 | PMODB_IO0                          | E8                        | 3.3V         | In/Out      |
| PMODB_D1                 | PMODB_IO1                          | D5                        | 3.3V         | In/Out      |
| PMODB_D2                 | PMODB_IO2                          | B5                        | 3.3V         | In/Out      |
| PMODB_D3                 | PMODB_IO3                          | C4                        | 3.3V         | In/Out      |
| PMODB_D4                 | PMODB_IO4                          | A2                        | 3.3V         | In/Out      |
| PMODB_D5                 | PMODB_IO5                          | A3                        | 3.3V         | In/Out      |
| PMODB_D6                 | PMODB_IO6                          | B4                        | 3.3V         | In/Out      |
| PMODB_D7                 | PMODB_IO7                          | B3                        | 3.3V         | In/Out      |
|                          | VCC                                | _                         | 3.3V         | Power       |
| —                        | GND                                | _                         | _            | GND         |

**Board Components** 

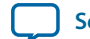

### USB to UART

The board uses a USB based UART bridge chip (FT232R) to bridge communication to a host for general software debug for Nios and non-Nios systems. This chip uses TXD and RXD for transmission and reception of data. A mini B plug receptacle is used to minimize board space. The related I/O utilization is implemented in Bank 4.

| Board Reference<br>(U11) | Schematic Signal<br>Name | MAX 10 FPGA Pin<br>Number | I/O Standard | Description                             |
|--------------------------|--------------------------|---------------------------|--------------|-----------------------------------------|
| U11.2                    | UART_TX                  | W18                       | 2.5 V        | Transmit<br>asynchronous<br>data output |
| U11.30                   | UART_RX                  | Y19                       | 2.5 V        | Receive<br>asynchronous<br>data input   |

## Memory

This section describes the development board's memory interface support and also their signal names, types, and connectivity relative to the FPGA.

#### DDR3 Rev. B Board

**Note:** For your board's revision, look for the board serial number on the back of the board at the bottom. Refer to the *General Description* section for an image of the back board.

The MAX 10 FPGA provides full-speed support to a x16 DDR3 300-MHz interface by using a 1 Gbit x16 memory. Additionally, the MAX 10 supports the error correction code (ECC) feature.

**Caution:** The DDR3 address signals at F18, E19, F20 and F21 on rev. B boards violate MAX 10 external memory guidelines when implementing DDR3 on the 10M50 F484 device. Altera recommends you follow the MAX 10 guidelines for your own board designs and utilize Quartus II software to verify pin location compliance. Contact Altera support if you received DDR3 pin location errors for your Rev. B kit designs.

#### Table 4-22: DDR3 Pin Assignments, Signal Names, and Functions

| Board Reference (U5<br>& U6) | Schematic Signal<br>Name | MAX 10 FPGA Pin<br>Number | I/O Standard | Description                                                |
|------------------------------|--------------------------|---------------------------|--------------|------------------------------------------------------------|
| U5.N3 - U6.K3                | DDR3_A0                  | V20                       | 1.5V SSTL    | Address bus                                                |
| U5.P7 - U6.L7                | DDR3_A1                  | F20                       | 1.5V SSTL    | Address bus<br>Refer to <b>Caution</b> statement<br>above. |

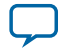

| Board Reference (U5<br>& U6) | Schematic Signal<br>Name | MAX 10 FPGA Pin<br>Number | I/O Standard              | Description                              |
|------------------------------|--------------------------|---------------------------|---------------------------|------------------------------------------|
| U5.P3 - U6.L3                | DDR3_A2                  | F18                       | 1.5V SSTL                 | Address bus                              |
|                              |                          |                           |                           | Refer to <b>Caution</b> statement above. |
| U5.N2 - U6.K2                | DDR3_A3                  | U20                       | 1.5V SSTL                 | Address bus                              |
| U5.P8 - U6.L8                | DDR3_A4                  | F21                       | 1.5V SSTL                 | Address bus                              |
|                              |                          |                           |                           | Refer to <b>Caution</b> statement above. |
| U5.P2 - U6.L2                | DDR3_A5                  | F19                       | 1.5V SSTL                 | Address bus                              |
| U5.R8 - U6.M8                | DDR3_A6                  | E21                       | 1.5V SSTL                 | Address bus                              |
| U5.R2 -U6.M2                 | DDR3_A7                  | E19                       | 1.5V SSTL                 | Address bus                              |
|                              |                          |                           |                           | Refer to <b>Caution</b> statement above. |
| U5.T8 - U6.N8                | DDR3_A8                  | D22                       | 1.5V SSTL                 | Address bus                              |
| U5.R3 - U6.M3                | DDR3_A9                  | E22                       | 1.5V SSTL                 | Address bus                              |
| U5.L7 - U6.H7                | DDR3_A10                 | Y20                       | 1.5V SSTL                 | Address bus                              |
| U5.R7 - U6.M7                | DDR3_A11                 | E20                       | 1.5V SSTL                 | Address bus                              |
| U5.N7 - U6.K7                | DDR3_A12                 | J14                       | 1.5V SSTL                 | Address bus                              |
| U5.T3 - U6.N3                | DDR3_A13                 | C22                       | 1.5V SSTL                 | Address bus                              |
| U5.M2 - U6.J2                | DDR3_BA0                 | V22                       | 1.5V SSTL                 | Bank address bus                         |
| U5.N8 - U6.K8                | DDR3_BA1                 | N18                       | 1.5V SSTL                 | Bank address bus                         |
| U5.M3 - U6.J3                | DDR3_BA2                 | W22                       | 1.5V SSTL                 | Bank address bus                         |
| U5.K3 - U6.G3                | DDR3_CASn                | U19                       | 1.5V SSTL                 | Row address bus                          |
| U5.K9 - U6.G9                | DDR3_CKE                 | W20                       | 1.5V SSTL                 | Clock enable                             |
| U5.J7 - U6.F7                | DDR3_CLK_P               | D18                       | Differential<br>1.5V SSTL | Differential output clock                |
| U5.K7 - U6.G7                | DDR3_CLK_N               | E18                       | Differential<br>1.5V SSTL | Differential output clock                |
| U5.L2 - U6.H2                | DDR3_CSn                 | Y22                       | 1.5V SSTL                 | Chip select                              |
| U5.E7                        | DDR3_DM0                 | J15                       | 1.5V SSTL                 | Write mask byte lane 0                   |
| U5.D3                        | DDR3_DM1                 | N19                       | 1.5V SSTL                 | Write mask byte lane 1                   |
| U6.B7                        | DDR3_DM2                 | T18                       | 1.5V SSTL                 | Write mask byte lane 2                   |
| U5.E3                        | DDR3_DQ0                 | J18                       | 1.5V SSTL                 | Data bus byte lane 0                     |
| U5.F7                        | DDR3_DQ1                 | K20                       | 1.5V SSTL                 | Data bus byte lane 0                     |

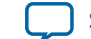

UG-01169 2015.11.06

#### DDR3 Rev. B Board

4-27

| Board Reference (U5<br>& U6) | Schematic Signal<br>Name | MAX 10 FPGA Pin<br>Number | I/O Standard              | Description               |
|------------------------------|--------------------------|---------------------------|---------------------------|---------------------------|
| U5.F2                        | DDR3_DQ2                 | H18                       | 1.5V SSTL                 | Data bus byte lane 0      |
| U5.F8                        | DDR3_DQ3                 | K18                       | 1.5V SSTL                 | Data bus byte lane 0      |
| U5.H3                        | DDR3_DQ4                 | H19                       | 1.5V SSTL                 | Data bus byte lane 0      |
| U5.H8                        | DDR3_DQ5                 | J20                       | 1.5V SSTL                 | Data bus byte lane 0      |
| U5.G2                        | DDR3_DQ6                 | H20                       | 1.5V SSTL                 | Data bus byte lane 0      |
| U5.H7                        | DDR3_DQ7                 | K19                       | 1.5V SSTL                 | Data bus byte lane 0      |
| U5.D7                        | DDR3_DQ8                 | L20                       | 1.5V SSTL                 | Data bus byte lane 1      |
| U5.C3                        | DDR3_DQ9                 | M18                       | 1.5V SSTL                 | Data bus byte lane 1      |
| U5.C8                        | DDR3_DQ10                | M20                       | 1.5V SSTL                 | Data bus byte lane 1      |
| U5.C2                        | DDR3_DQ11                | M14                       | 1.5V SSTL                 | Data bus byte lane 1      |
| U5.A7                        | DDR3_DQ12                | L18                       | 1.5V SSTL                 | Data bus byte lane 1      |
| U5.A2                        | DDR3_DQ13                | M15                       | 1.5V SSTL                 | Data bus byte lane 1      |
| U5.B8                        | DDR3_DQ14                | L19                       | 1.5V SSTL                 | Data bus byte lane 1      |
| U5.A3                        | DDR3_DQ15                | N20                       | 1.5V SSTL                 | Data bus byte lane 1      |
| U6.B3                        | DDR3_DQ16                | R14                       | 1.5V SSTL                 | Data bus byte lane 2      |
| U6.C7                        | DDR3_DQ17                | P19                       | 1.5V SSTL                 | Data bus byte lane 2      |
| U6.C2                        | DDR3_DQ18                | P14                       | 1.5V SSTL                 | Data bus byte lane 2      |
| U6.C8                        | DDR3_DQ19                | R20                       | 1.5V SSTL                 | Data bus byte lane 2      |
| U6.E3                        | DDR3_DQ20                | R15                       | 1.5V SSTL                 | Data bus byte lane 2      |
| U6.E8                        | DDR3_DQ21                | T19                       | 1.5V SSTL                 | Data bus byte lane 2      |
| U6.D2                        | DDR3_DQ22                | P15                       | 1.5V SSTL                 | Data bus byte lane 2      |
| U6.E7                        | DDR3_DQ23                | P20                       | 1.5V SSTL                 | Data bus byte lane 2      |
| U5.F3                        | DDR3_DQS_P0              | K14                       | Differential<br>1.5V SSTL | Data strobe P byte lane 0 |
| U5.G3                        | DDR3_DQS_N0              | K15                       | Differential<br>1.5V SSTL | Data strobe N byte lane 0 |
| U5.C7                        | DDR3_DQS_P1              | L14                       | Differential<br>1.5V SSTL | Data strobe P byte lane 1 |
| U5.B7                        | DDR3_DQS_N1              | L15                       | Differential<br>1.5V SSTL | Data strobe N byte lane 1 |
| U6.C3                        | DDR3_DQS_P2              | R18                       | Differential<br>1.5V SSTL | Data strobe P byte lane 2 |
| U6.D3                        | DDR3_DQS_N2              | P18                       | Differential<br>1.5V SSTL | Data strobe N byte lane 2 |
| U5.K1 - U6.G1                | DDR3_ODT                 | W19                       | 1.5V SSTL                 | On-die termination enable |

**Board Components** 

**Altera Corporation** 

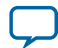

| Board Reference (U5<br>& U6) | Schematic Signal<br>Name | MAX 10 FPGA Pin<br>Number | I/O Standard | Description              |
|------------------------------|--------------------------|---------------------------|--------------|--------------------------|
| U5.J3 - U6.F3                | DDR3_RASn                | V18                       | 1.5V SSTL    | Row address select       |
| U5.T2 - U6.N2                | DDR3_RESETn              | B22                       | 1.5V SSTL    | Reset                    |
| U5.L3 - U6.H3                | DDR3_WEn                 | Y21                       | 1.5V SSTL    | Write enable             |
| U5.L8                        | DDR3_ZQ1                 | —                         | 1.5V SSTL    | ZQ impedance calibration |
| U6.H8                        | DDR3_ZQ2                 | —                         | 1.5V SSTL    | ZQ impedance calibration |

**Related Information** 

General Description on page 1-2

#### DDR3 Rev. C Board

Note: For your board's revision, look for the board serial number on the back the board at the bottom.

The MAX 10 FPGA provides full-speed support to a x16 DDR3 300-MHz interface by using a 1 Gbit x16 memory. Additionally, the MAX 10 supports the error correction code (ECC) feature.

Table 4-23: DDR3 Pin Assignments, Signal Names, and Functions

| Board Reference (U5<br>& U6) | Schematic Signal<br>Name | MAX 10 FPGA Pin<br>Number | I/O Standard | Description      |
|------------------------------|--------------------------|---------------------------|--------------|------------------|
| U5.N3 - U6.K3                | DDR3_A0                  | V20                       | 1.5V SSTL    | Address bus      |
| U5.P7 - U6.L7                | DDR3_A1                  | D19                       | 1.5V SSTL    | Address bus      |
| U5.P3 - U6.L3                | DDR3_A2                  | A21                       | 1.5V SSTL    | Address bus      |
| U5.N2 - U6.K2                | DDR3_A3                  | U20                       | 1.5V SSTL    | Address bus      |
| U5.P8 - U6.L8                | DDR3_A4                  | C20                       | 1.5V SSTL    | Address bus      |
| U5.P2 - U6.L2                | DDR3_A5                  | F19                       | 1.5V SSTL    | Address bus      |
| U5.R8 - U6.M8                | DDR3_A6                  | E21                       | 1.5V SSTL    | Address bus      |
| U5.R2 - U6.M2                | DDR3_A7                  | B20                       | 1.5V SSTL    | Address bus      |
| U5.T8 - U6.N8                | DDR3_A8                  | D22                       | 1.5V SSTL    | Address bus      |
| U5.R3 - U6.M3                | DDR3_A9                  | E22                       | 1.5V SSTL    | Address bus      |
| U5.L7 - U6.H7                | DDR3_A10                 | Y20                       | 1.5V SSTL    | Address bus      |
| U5.R7 - U6.M7                | DDR3_A11                 | E20                       | 1.5V SSTL    | Address bus      |
| U5.N7 - U6.K7                | DDR3_A12                 | J14                       | 1.5V SSTL    | Address bus      |
| U5.T3 - U6.N3                | DDR3_A13                 | C22                       | 1.5V SSTL    | Address bus      |
| U5.M2 - U6.J2                | DDR3_BA0                 | V22                       | 1.5V SSTL    | Bank address bus |
| U5.N8 - U6.K8                | DDR3_BA1                 | N18                       | 1.5V SSTL    | Bank address bus |
| U5.M3 - U6.J3                | DDR3_BA2                 | W22                       | 1.5V SSTL    | Bank address bus |
| U5.K3 - U6.G3                | DDR3_CASn                | U19                       | 1.5V SSTL    | Row address bus  |

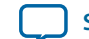

UG-01169 2015.11.06

| Board Reference (U5<br>& U6) | Schematic Signal<br>Name | MAX 10 FPGA Pin<br>Number | I/O Standard              | Description               |
|------------------------------|--------------------------|---------------------------|---------------------------|---------------------------|
| U5.K9 - U6.G9                | DDR3_CKE                 | W20                       | 1.5V SSTL                 | Clock enable              |
| U5.J7 - U6.F7                | DDR3_CLK_P               | D18                       | Differential<br>1.5V SSTL | Differential output clock |
| U5.K7 - U6.G7                | DDR3_CLK_N               | E18                       | Differential<br>1.5V SSTL | Differential output clock |
| U5.L2 - U6.H2                | DDR3_CSn                 | Y22                       | 1.5V SSTL                 | Chip select               |
| U5.E7                        | DDR3_DM0                 | J15                       | 1.5V SSTL                 | Write mask byte lane 0    |
| U5.D3                        | DDR3_DM1                 | N19                       | 1.5V SSTL                 | Write mask byte lane 1    |
| U6.B7                        | DDR3_DM2                 | T18                       | 1.5V SSTL                 | Write mask byte lane 2    |
| U5.E3                        | DDR3_DQ0                 | J18                       | 1.5V SSTL                 | Data bus byte lane 0      |
| U5.F7                        | DDR3_DQ1                 | K20                       | 1.5V SSTL                 | Data bus byte lane 0      |
| U5.F2                        | DDR3_DQ2                 | H18                       | 1.5V SSTL                 | Data bus byte lane 0      |
| U5.F8                        | DDR3_DQ3                 | K18                       | 1.5V SSTL                 | Data bus byte lane 0      |
| U5.H3                        | DDR3_DQ4                 | H19                       | 1.5V SSTL                 | Data bus byte lane 0      |
| U5.H8                        | DDR3_DQ5                 | J20                       | 1.5V SSTL                 | Data bus byte lane 0      |
| U5.G2                        | DDR3_DQ6                 | H20                       | 1.5V SSTL                 | Data bus byte lane 0      |
| U5.H7                        | DDR3_DQ7                 | K19                       | 1.5V SSTL                 | Data bus byte lane 0      |
| U5.D7                        | DDR3_DQ8                 | L20                       | 1.5V SSTL                 | Data bus byte lane 1      |
| U5.C3                        | DDR3_DQ9                 | M18                       | 1.5V SSTL                 | Data bus byte lane 1      |
| U5.C8                        | DDR3_DQ10                | M20                       | 1.5V SSTL                 | Data bus byte lane 1      |
| U5.C2                        | DDR3_DQ11                | M14                       | 1.5V SSTL                 | Data bus byte lane 1      |
| U5.A7                        | DDR3_DQ12                | L18                       | 1.5V SSTL                 | Data bus byte lane 1      |
| U5.A2                        | DDR3_DQ13                | M15                       | 1.5V SSTL                 | Data bus byte lane 1      |
| U5.B8                        | DDR3_DQ14                | L19                       | 1.5V SSTL                 | Data bus byte lane 1      |
| U5.A3                        | DDR3_DQ15                | N20                       | 1.5V SSTL                 | Data bus byte lane 1      |
| U6.B3                        | DDR3_DQ16                | R14                       | 1.5V SSTL                 | Data bus byte lane 2      |
| U6.C7                        | DDR3_DQ17                | P19                       | 1.5V SSTL                 | Data bus byte lane 2      |
| U6.C2                        | DDR3_DQ18                | P14                       | 1.5V SSTL                 | Data bus byte lane 2      |
| U6.C8                        | DDR3_DQ19                | R20                       | 1.5V SSTL                 | Data bus byte lane 2      |
| U6.E3                        | DDR3_DQ20                | R15                       | 1.5V SSTL                 | Data bus byte lane 2      |
| U6.E8                        | DDR3_DQ21                | T19                       | 1.5V SSTL                 | Data bus byte lane 2      |
| U6.D2                        | DDR3_DQ22                | P15                       | 1.5V SSTL                 | Data bus byte lane 2      |
| U6.E7                        | DDR3_DQ23                | P20                       | 1.5V SSTL                 | Data bus byte lane 2      |

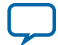

| Board Reference (U5<br>& U6) | Schematic Signal<br>Name | MAX 10 FPGA Pin<br>Number | I/O Standard              | Description               |
|------------------------------|--------------------------|---------------------------|---------------------------|---------------------------|
| U5.F3                        | DDR3_DQS_P0              | K14                       | Differential<br>1.5V SSTL | Data strobe P byte lane 0 |
| U5.G3                        | DDR3_DQS_N0              | K15                       | Differential<br>1.5V SSTL | Data strobe N byte lane 0 |
| U5.C7                        | DDR3_DQS_P1              | L14                       | Differential<br>1.5V SSTL | Data strobe P byte lane 1 |
| U5.B7                        | DDR3_DQS_N1              | L15                       | Differential<br>1.5V SSTL | Data strobe N byte lane 1 |
| U6.C3                        | DDR3_DQS_P2              | R18                       | Differential<br>1.5V SSTL | Data strobe P byte lane 2 |
| U6.D3                        | DDR3_DQS_N2              | P18                       | Differential<br>1.5V SSTL | Data strobe N byte lane 2 |
| U5.K1 - U6.G1                | DDR3_ODT                 | W19                       | 1.5V SSTL                 | On-die termination enable |
| U5.J3 - U6.F3                | DDR3_RASn                | V18                       | 1.5V SSTL                 | Row address select        |
| U5.T2 - U6.N2                | DDR3_RESETn              | B22                       | 1.5V SSTL                 | Reset                     |
| U5.L3 - U6.H3                | DDR3_WEn                 | Y21                       | 1.5V SSTL                 | Write enable              |
| U5.L8                        | DDR3_ZQ1                 | —                         | 1.5V SSTL                 | ZQ impedance calibration  |
| U6.H8                        | DDR3_ZQ2                 | _                         | 1.5V SSTL                 | ZQ impedance calibration  |

#### Flash

The MAX 10 FPGA development kit provides a 512-Mb (megabit) quad SPI flash memory. Altera Generic QUAD SPI controller core is used by default to erase, read, and write quad SPI flash in reference designs of the Board Test System (BTS) installer.

If you use the parallel flash loader (PFL) IP to program the quad SPI flash, you need to generate a **.pof** (Programmer Object file) to configure the device.

Perform the following steps to generate a .pof file:

1. Create a byte-order Quartus.ini file with the setting:

PGMIO\_SWAP\_HEX\_BYTE\_DATA=ON

- 2. Copy the .ini file to the project root directory and open the project with Quartus
- 3. Open Convert Programming Files tool to generate the .pof file

#### Table 4-24: Default Memory Map of the 512-Mb QSPI Flash

| Block Description         | Size (KB) | Address Range             |
|---------------------------|-----------|---------------------------|
| Board test system scratch | 512       | 0x03F8.0000 – 0x03FF.FFFF |
| User software             | 56640     | 0x0083.0000 – 0x03F7.FFFF |
| Factory software          | 4096      | 0x0043.0000 – 0x0082.FFFF |
| Zips(html, web content)   | 4096      | 0x0003.0000 – 0x0042.FFFF |

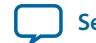

I

4-31

| Block Description        | Size (KB) | Address Range             |
|--------------------------|-----------|---------------------------|
| Board information        | 64        | 0x0002.0000 – 0x0002.FFFF |
| Ethernet option bits     | 64        | 0x0001.0000 – 0x0001.FFFF |
| User design reset vector | 64        | 0x0000.0000 – 0x0000.FFFF |

#### Table 4-25: Flash Pin Assignments, Schematic Signal Names, and Functions

| Board Reference (U7) | Schematic Signal<br>Name | Max 10 FPGA Pin<br>Number | I/O Standard | Description |
|----------------------|--------------------------|---------------------------|--------------|-------------|
| U7.7                 | QSPI_CSn                 | C2                        | 3.3V         | Chip select |
| U7.16                | QSPI_CLK                 | B2                        | 3.3V         | Clock       |
| U7.3                 | QSPI_RESETn              | W12 (MAX II)              | 3.3V         | Reset       |
| U7.15                | QSPI_IO0                 | C6                        | 3.3V         | Address bus |
| U7.8                 | QSPI_IO1                 | C3                        | 3.3V         | Address bus |
| U7.9                 | QSPI_IO2                 | C5                        | 3.3V         | Address bus |
| U7.1                 | QSPI_IO3                 | B1                        | 3.3V         | Address bus |

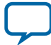

## **Power Distribution System**

This topic shows the power tree drawing for the MAX 10 FPGA development board. Regulator inefficiencies and sharing are reflected in the currents shown, which are conservative absolute maximum levels.

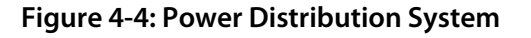

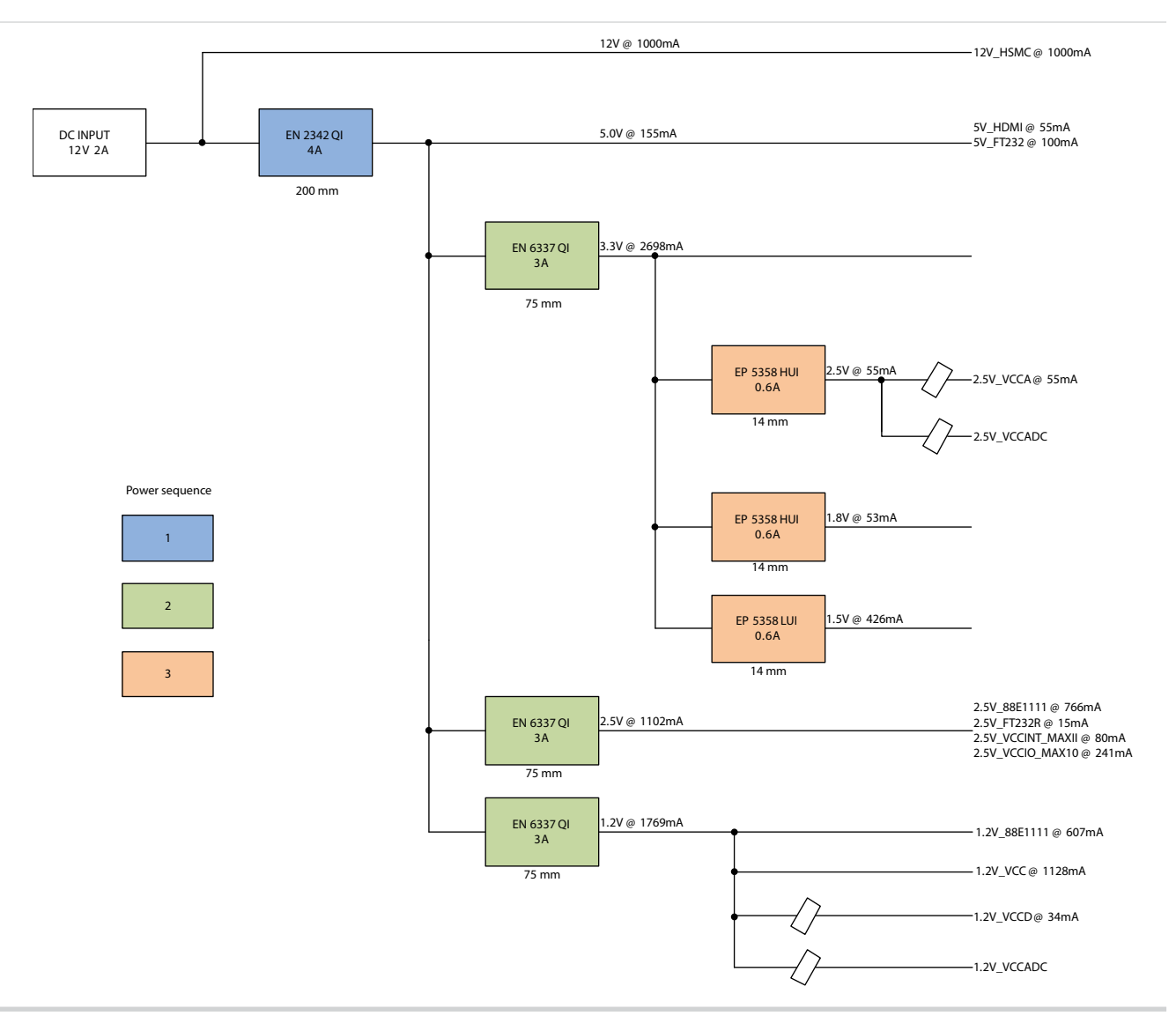

**Altera Corporation** 

**Board Components** 

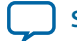

Additional Information

A

2015.11.06

Send Feedback

## **Board & User Guide Revision History**

Table A-1: MAX 10 FPGA Development Kit User Guide Revision History

| Date          | Version    | Changes                                                                                                    |
|---------------|------------|----------------------------------------------------------------------------------------------------|
| November 2015 | 2015.11.06 | <ul> <li>Updated "USB to UART" section.</li> <li>Added note to "General User Input/Output section".</li> </ul>                                                                                                    |
| June 2015     | 2015.06.26 | • Updated "DDR3 Rev. B Board" section.                                                                                                    |
| May 2015      | 2015.05.21 | <ul> <li>Added quad SPI content for Rev. B &amp; C boards.</li> <li>Corrected two PMOD pin signal names for Rev. B &amp; C boards.</li> <li>Changed four MAX 10 pins for DDR3 for Rev. C board only.</li> <li>Changed two switch/signal names for SW2 for Rev. C board only.</li> <li>Updated <i>Switch and Jumper Settings</i> section with VTAP description.</li> </ul> |
| March 2015    | 2015.03.31 | Initial release.                                                                                                    |

© 2015 Altera Corporation. All rights reserved. ALTERA, ARRIA, CYCLONE, ENPIRION, MAX, MEGACORE, NIOS, QUARTUS and STRATIX words and logos are trademarks of Altera Corporation and registered in the U.S. Patent and Trademark Office and in other countries. All other words and logos identified as trademarks or service marks are the property of their respective holders as described at www.altera.com/common/legal.html. Altera warrants performance of its semiconductor products to current specifications in accordance with Altera's standard warranty, but reserves the right to make changes to any products and services at any time without notice. Altera assumes no responsibility or liability arising out of the application or use of any information, product, or service described herein except as expressly agreed to in writing by Altera. Altera customers are advised to obtain the latest version of device specifications before relying on any published information and before placing orders for products or services.

ISO 9001:2008 Registered

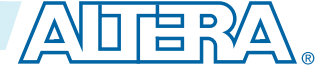

## **Compliance and Conformity Statements**

#### **CE EMI Conformity Caution**

This board is delivered conforming to relevant standards mandated by Directive 2004/108/EC. Because of the nature of programmable logic devices, it is possible for the user to modify the kit in such a way as to generate electromagnetic interference (EMI) that exceeds the limits established for this equipment. Any EMI caused as the result of modifications to the delivered material is the responsibility of the user.

CE

**Altera Corporation** 

Additional Information

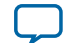

## **Mouser Electronics**

Authorized Distributor

Click to View Pricing, Inventory, Delivery & Lifecycle Information:

Altera: DK-DEV-10M50-A